# James L. Holly, M.D.

## 9 Steps Patient Centered Medical Home Evidenced Based Quality Measures Tutorial

# Patient-Centered Medical Home Evidenced-based Quality Measures To be completed on all Patients

Summary of the sequence of steps to completing the quality measures:

- 1. Complete the disease-management, plan of care and treatment plan for diabetes, hypertension and lipids
- 2. Complete the Fall Risk Assessment, the Functional Assessment and the Pain Assessment
- 3. Review and Complete the Health Maintenance deficiencies
- 4. Complete the allergies review on Medication Module and Review of Systems
- 5. Complete the ROS of Urinary incontinence
- 6. Complete the Medication list for the patient
- 7. Review the Coordination of Care Template for Patient-Centered Medical Home adding any information possible and making sure the issue of code status and living will has been discussed.
- 8. Complete review of medications and document by check box on Plan entitled "Today I reviewed current medications."
- 9. Review Evidenced Based Measures on the Coordination of Care template

These are the general steps which should be taken on **all patients**. Although the following order is efficient, you can do these steps in any order you choose, so long as by the end of the encounter they are all done.

When the steps below are taken, the system automatically updates your evidence-based measures compliance for each of the elements which have been addressed.

#### Step 1

After determining which of the three major conditions which we are reporting on in our Patient-Centered Medical Home, i.e., Diabetes, Hypertension, Dyslipidemia, are present in this patient, launch the Disease Management tools at the bottom of the AAA Home for each of those conditions which apply.

| ITH                                                                      | EAST TEL PI                                                                                                    | stient Robert    | Test Jr                                                                                                    | Sex M                                                                                                    | Age 39 DOB 03                                                 | 125/19/0       |                                                                                                    |
|--------------------------------------------------------------------------|----------------------------------------------------------------------------------------------------|------------------|----------------------------------------------------------------------------------------------------|----------------------------------------------------------------------------------------------------|---------------------------------------------------------------|----------------|----------------------------------------------------------------------------------------------------|
| 500                                                                      | 10                                                                                                    | Home Pt          | none (409)888-88                                                                                                | 88 Work Pho                                                                                                    | ne () -                                                       |                |                                                                                                    |
|                                                                          | 9                                                                                                    |                  | Patient's Code S                                                                                                | tatus DNR                                                                                                    |                                                               |                |                                                                                                    |
| 010                                                                      | 1                                                                                                    |                  | P GROTA & COULD ON                                                                                              | and La                                                                                                    |                                                               |                |                                                                                                    |
| TL A.                                                                    | SSOCIA                                                                                                    | <b>F</b>         | Patient has                                                                                                    | one or mo                                                                                                    | ore alerts! 🔤                                                 | Here to Vie    | w Alerts                                                                                                    |
|                                                                          |                                                                                                    |                  |                                                                                                    |                                                                                                    |                                                               |                |                                                                                                    |
|                                                                          | SETMA's                                                                                                    | ESS Initiative T | Preventing Diab                                                                                                 | Hes T Prevent                                                                                                    | ing Hypertension, T                                           | Medic          | al Home Coordination                                                                                                   |
|                                                                          | Sterio and                                                                                                    | Charge Posti     | na Tutorial ICD-9                                                                                               | Code Tutorial E8                                                                                                    | M Coding Recommendatio                                        | ns M           | eds Attention!!                                                                                                    |
|                                                                          |                                                                                                    | e Insuran        | and and the second                                                                                              | No. Sectiones                                                                                                    | WEDNAMOR THE                                                  |                |                                                                                                    |
|                                                                          | Motter GP                                                                                                    | I Nursing Hor    | ne I Ophthalmo                                                                                                  | logy Pediatrics                                                                                                    | Physical Therapy Pod                                          | istry Rhe      | umatology                                                                                                    |
|                                                                          | Daily Progre                                                                                                    | a Admission.     | arders I Dischar                                                                                                | as I Insula Intu                                                                                                    | sion Colorectal Surgery                                       | Pain Manar     | zement I                                                                                                    |
|                                                                          | Exer                                                                                                    | cise I CHEEx     | ercise I Diabetic                                                                                               | Exercise I Dru                                                                                                    | ginteractions T Smoking                                       | Cessation      | I                                                                                                    |
|                                                                          |                                                                                                    | Hydration        | a I Nutrition I                                                                                                 | Guidelines I L                                                                                                    | ab Future I Lab Results                                       | I              |                                                                                                    |
|                                                                          |                                                                                                    |                  | Diee                                                                                                    | ann Managaman                                                                                                    |                                                               |                |                                                                                                    |
|                                                                          |                                                                                                    |                  | Disc                                                                                                    | ase managemen                                                                                                    | N.77                                                          |                |                                                                                                    |
| icute C                                                                  | oronary Syn T A                                                                                                    | naina T. Asthr   | DISC                                                                                                    | ase managemen                                                                                                    | Therestension T. Linida                                       | T Carde        | metabolic Risk Syndrom                                                                                                 |
| Cute C                                                                   | oronary Syn I &                                                                                                    | naina I Asthr    | na CHE I Diabe                                                                                                  | tes I Headaches                                                                                                    | District Edu                                                  | I <u>Cerdi</u> | ometabolic Risk Syndrom                                                                                                |
| atient's                                                                 | Pharmacy                                                                                                    | naina I Asthr    | Ma CHE I Diste<br>Weight Management                                                                             | In the second sectors in the second sectors in the sectors in the sectors in th | Disketes Edu                                                  | I Cardi        | ometabolic Risk Syndrom                                                                                                |
| atient's                                                                 | Pharmacy                                                                                                    | Pendia           | Neight Management                                                                                               | Es I Heodoches<br>I RenalFailure                                                                                                    | Proventension I Loid:<br>Dinbetes Edu                         | I Carda        | ometabolic Filsk Syndrom<br>Chart Note                                                                                 |
| atient's<br>Daleo F                                                      | Pharmacy<br>Pharmacy<br>(409)833-2255                                                                                                    | Pendia<br>Status | na <u>CHE</u> I Clabe<br>V/claht Management<br>ng Referrals <u>I</u><br>Priorty                                 | I Headachea<br>Refemal                                                                                                    | Proventension I Linid:<br>Distustes Edu<br>Referring Provider | I Cardi        | ometabolic Fisk Syndrom<br>Chart Note<br>Return Info                                                                   |
| atient's<br>Daleo F<br>hone                                              | Pharmacy<br>Pharmacy<br>(409)833-2255<br>(409)833-8549                                                                                         | noine I Asthr    | na CHE I Clabe<br>V/eight Management<br>ng Referrals I<br>Priority                                              | Referal                                                                                                    | Phreetension I Linid:<br>Distustes Edu<br>Referring Provider  | I Carda        | Chart Note<br>Return Info<br>Return Doc                                                                                |
| atient's<br>Daleo F<br>hone<br>ax                                        | Pharmacy<br>Pharmacy<br>Pharmacy<br>(409)833-2255<br>(409)833-8549<br>2 Sheet Action                                                           | Pendin<br>Status | na CHE I Clabs<br>V/cloht Management<br>ng Referrals I<br>Priotty                                               | Referral                                                                                                    | Propertension I Linids<br>Distustes Edu<br>Referring Provider | I Cardi        | Chart Note<br>Return Info<br>Return Doc<br>Email                                                                       |
| atient's<br>Daleo F<br>hone<br>ax                                        | Pharmacy<br>Pharmacy<br>Pharmacy<br>(409)833-2255<br>(409)833-8549<br>x Sheet - Active<br>N Sheet - New                                        | Pendi            | na CHE I Dinte<br>V/reicht Management<br>Ing Referrals I<br>Priority                                            | Referal                                                                                                    | Propertension I Lields<br>Diabetes Edu<br>Referring Provider  | I Carda        | Chart Note<br>Return Info<br>Return Doc<br>Eineil<br>Telephone                                                         |
| atient's<br>Daleo F<br>hone<br>ax<br>R<br>R                              | Pharmacy<br>Pharmacy<br>Pharmacy<br>(409)833-255<br>(409)833-8549<br>x Sheet - Active<br>ix Sheet - New<br>Sheet - New                         | Pendi            | na CHE I Dinte<br>Videidht Management<br>Ing Referrals I<br>Priorty                                             | Referal                                                                                                    | Propertension I Lields<br>Diabetes Edu<br>Referring Provider  | I Carde        | Chart Note<br>Return Info<br>Return Doc<br>Email<br>Telephone<br>Records Request                                       |
| atient's<br>Daleo F<br>hone<br>ax<br>R<br>Rx                             | Pharmacy<br>Pharmacy<br>(409)833-2255<br>(409)833-8549<br>× Sheet - Active<br>ix Sheet - New<br>Sheet - Complete                               | nsina I Asthr    | na <u>CHF</u> I Diste<br>Vicialit Management<br>Ing Referrals <u>I</u><br>Priority                              | Referal                                                                                                    | Primertension I Linida<br>Dinkotes Edu<br>Referring Provider  | I Carde        | Chart Note<br>Chart Note<br>Return Info<br>Return Doc<br>Email<br>Telephone<br>Records Request<br>Transfer of Care Doc |
| atient's<br>Daleo F<br>hone<br>ax<br>R<br>R<br>Rx                        | Pharmacy<br>Pharmacy<br>(409)833-2255<br>(409)833-8549<br>× Sheet - Active<br>& Sheet - New<br>Sheet - Complete<br>Home Health                 | noina I Asthr    | na <u>CHF</u> I <u>Dister</u><br><u>Velicitit Management</u><br>ng Referrals <u>I</u><br><u>Priority</u>        | Referal                                                                                                    | Primertension I Linid<br>Diskotes Edu<br>Referring Provider   | I Cardi        | Chart Note<br>Return Info<br>Return Doc<br>Email<br>Telephone<br>Records Request<br>Transfer of Care Doc               |
| atient's<br>Daleo F<br>hone<br>ax<br>R<br>R<br>R                         | Pharmacy<br>Pharmacy<br>(409)833-2255<br>(409)833-8549<br>× Sheet - Active<br>& Sheet - New<br>Sheet - Complete<br>Home Health                 | noina I Asthr    | na <u>CHF</u> I Diste<br><u>Vveidit Management</u><br>ng Referrals <u>I</u><br>Priorty<br>Priorty<br>Priorty    | Referal                                                                                                    | Primertension I Linid<br>Diskotes Edu<br>Referring Provider   | I Cardi        | Chart Note<br>Return Info<br>Return Doc<br>Email<br>Telephone<br>Records Request<br>Transfer of Care Doc               |
| atient's<br>Daleo F<br>hone<br>ax<br>Ro                                  | Pharmacy<br>Pharmacy<br>(409)833-2255<br>(409)833-8549<br>× Sheet - Active<br>& Sheet - New<br>Sheet - Complete<br>Home Health                 | Asthr            | na <u>CHF</u> I Diste<br><u>Vveidit Management</u><br>ng Referrals <u>I</u><br>Priority<br>Priority<br>Priority | Referral                                                                                                    | Primertension I Linds<br>Diskotes Edu<br>Referring Provider   | Estory         | Chart Note<br>Return Info<br>Return Doc<br>Email<br>Telephone<br>Records Request<br>Transfer of Care Doc               |
| atient's<br>Daleo F<br>hone<br>ax<br>Ro<br>Ro                            | Pharmacy<br>Pharmacy<br>(409)833-2255<br>(409)833-8549<br>× Sheet - Active<br>tx Sheet - New<br>Sheet - New<br>Sheet - Complete<br>Home Health | Asthr            | na <u>CHF</u> I Diste<br><u>Vveidit Management</u><br>ng Referrals <u>I</u><br>Priorty<br>Priorty<br>Priorty    | Referral                                                                                                    | Primertension I Linds<br>Diskotes Edu<br>Referring Provider   | Estory         | Chart Note<br>Return Info<br>Return Doc<br>Email<br>Telephone<br>Records Request<br>Transfer of Care Doc               |
| atient's<br>Daleo F<br>hone<br>ax<br>R<br>R<br>R                         | Pharmacy<br>Pharmacy<br>(409)833-2255<br>(409)833-8549<br>× Sheet - Active<br>to Sheet - New<br>Sheet - New<br>Sheet - Complete<br>Home Health | Asthr            | na CHE I Diste<br>Velicitit Management<br>ng Referrals I<br>Priority<br>Ped Referrals - Do<br>Priority          | Referral                                                                                                    | Primertension I Linds<br>Diskotes Edu<br>Referring Provider   | L Cardi        | Chart Note<br>Return Info<br>Return Doc<br>Email<br>Telephone<br>Records Request<br>Transfer of Care Doc               |
| atient's<br>Daleo f<br>hone<br>ax<br>R<br>Rx                             | Pharmacy<br>Pharmacy<br>(409)833-2255<br>(409)833-8549<br>x Sheet - Active<br>bx Sheet - New<br>Sheet - New<br>Sheet - Complete<br>Home Health | Asthr            | na CHE I Diste<br>Vielant Management<br>ng Referrals I<br>Priority<br>Ped Referrals - Do<br>Priority            | Referral                                                                                                    | Primertension I Linds<br>Diskotes Edu<br>Referring Provider   | Estory         | Chart Note<br>Return Info<br>Return Doc<br>Email<br>Telephone<br>Records Request<br>Transfer of Care Doc               |
| Acute C<br>Internt's<br>Dateo f<br>thone<br>iax<br>R<br>R<br>R<br>R<br>R | Pharmacy<br>Pharmacy<br>(409)833-2255<br>(409)833-8549<br>x Sheet - Active<br>bx Sheet - New<br>Sheet - New<br>Sheet - Complete<br>Home Health | Asthr            | na CHE I Diske<br>Vielakt Management<br>ng Referrals I<br>Priority<br>Ped Referrals - Do<br>Priority            | Referral                                                                                                    | Primertension I Linds<br>Disketes Edu<br>Referring Provider   | Estory         | Chart Note<br>Return Info<br>Return Doc<br>Email<br>Telephone<br>Records Request<br>Transfer of Care Doc               |

With these functions you will complete the NCQA requirement for a written Plan of Care and a written Treatment Plan

For diabetes, you will need to take the following steps:

1. Once you have launched the diabetes disease management tool

| HTT                                                        | EAST                                                                                                    | Patient          | Robert                                                                   | Test Jr                                                                                           | Sex M                                                       | Age 39 DOB 03                                                                                                    | \$/25/1970  |                                                                                                    |
|------------------------------------------------------------|----------------------------------------------------------------------------------------------------|------------------|--------------------------------------------------------------------------|---------------------------------------------------------------------------------------------------|-------------------------------------------------------------|----------------------------------------------------------------------------------------------------|-------------|----------------------------------------------------------------------------------------------------|
| 300                                                        | 195                                                                                                    |                  | Home Phone                                                               | (409)688-88                                                                                       | 88 Work Pho                                                 | ne () -                                                                                                    |             |                                                                                                    |
| A                                                          | 2                                                                                                    |                  | E                                                                        | Patient's Code St                                                                                 | atue DNR                                                    | 10 Th                                                                                                    |             |                                                                                                    |
| 010                                                        | 1-3                                                                                                    |                  |                                                                          | duerk's code se                                                                                   | atos [ s.s.                                                 |                                                                                                    |             |                                                                                                    |
| TLA.                                                       | SSOCIAT                                                                                                    |                  | Pat                                                                      | ient has                                                                                          | one or me                                                   | ore alerts! de                                                                                                    | Here to Vi  | ew Alerts                                                                                                    |
|                                                            |                                                                                                    |                  |                                                                          |                                                                                                   |                                                             |                                                                                                    |             |                                                                                                    |
|                                                            | SETMAN                                                                                                    | I FSS I          | distor T i                                                               | Preventing Diabe                                                                                  | tes T Prevent                                               | ing Hypertension, T                                                                                                    | Merth       | cal Home Coordination                                                                                                  |
|                                                            | States                                                                                                    | Ch               | arge Posting Tu                                                          | utorial ICD-9 C                                                                                   | ode Tutorial E8                                             | M Coding Recommendatio                                                                                                    | ns 1        | leeds Attention!!                                                                                                    |
|                                                            |                                                                                                    | -                | Contraction of                                                           |                                                                                                   | a gandara                                                   | WERDERSTON THE                                                                                                    |             |                                                                                                    |
|                                                            | Matter GP                                                                                                    | IN               | ursing Home                                                              | I Ophthalmol                                                                                      | ogy Pediatrics                                              | Physical Therapy Pod                                                                                                    | hotry Rh    | eumatology                                                                                                    |
|                                                            | Dary Prog                                                                                                    | 222 A            | drassion Order                                                           | rs I Dischard                                                                                     | e I losación                                                | SOU CONCECTAL SURGERY                                                                                                    | Pain Mana   | agement 1                                                                                                    |
|                                                            | Ex                                                                                                    | ercise I         | CHE Exercis                                                              | se I Diabetic                                                                                     | Exercise I Dru                                              | ginteractions I Smoking                                                                                                    | q Cessation | 1 I                                                                                                    |
|                                                            |                                                                                                    |                  | Hydration I                                                              | Nutrition I                                                                                       | Guidelines I L                                              | ab Future I Lab Results                                                                                                    | I           |                                                                                                    |
|                                                            |                                                                                                    |                  |                                                                          |                                                                                                   |                                                             |                                                                                                    |             |                                                                                                    |
|                                                            |                                                                                                    |                  |                                                                          | Dise                                                                                              | ase Managemen                                               | t:                                                                                                    |             |                                                                                                    |
| inde C                                                     | Aronary Sun T                                                                                                    | Annina           | T Actions                                                                | Dise                                                                                              | ase Managemen                                               | t timetansion T Links                                                                                                    | T. Card     | inmatabolis Riek Sundrom                                                                                               |
| Acute Ci                                                   | oronary Syn I                                                                                                    | Anaina           | I Asthma                                                                 | Dise                                                                                              | ase Managemen                                               | t<br>Hypertension I Lieid                                                                                                    | I Card      | fometabolic Risk Syndrom                                                                                               |
| Acute Cr                                                   | oronary Syn I                                                                                                    | Anaina           | I Asthma<br>Weix                                                         | Diser                                                                                             | I Renal Failure                                             | a<br>Hopertension I Linid<br>Dintetes Edu                                                                                              | L I Card    | fometabolic Risk Syndron                                                                                               |
| atient's                                                   | oronary Syn I<br>Pharmacy                                                                                                    | Anaina           | I Asthma<br>Weik<br>Pending R                                            | Dises<br>CHE I Disbet<br>of Management<br>teferrals I<br>Protector                                | E Headeches<br>I Renal Failure                              | A<br>Howestension I Link<br>Diabetes Edu<br>Reference Provider                                                                         | I Cord      | iometabolic Risk Syndron<br>Chart Note                                                                                 |
| <mark>cute C</mark><br>atient's<br>Daleo F                 | Pharmacy                                                                                                    | Anaina           | I Asthma<br>Weik<br>Pending R                                            | Dises<br>CHE I Clinber<br>and Management<br>teferrals I<br>Priority                               | I Renal Failure                                             | t <u>Hypertension</u> I Linkt<br><u>Diabetes Edu</u><br>Referring Provider                                                             | I Card      | formetabolic Risk Syndrom<br>Chart Note<br>Return Info                                                                 |
| atient's<br>Daleo F<br>hone                                | Pharmacy<br>Pharmacy<br>(409)833-225                                                                                                    | Anaina           | I <u>Asthma</u><br>Weik<br>Pending R                                     | Disea<br>CHE I Claber<br>and Management<br>teferrals I<br>Priority                                | Headaches<br>I Renal Failure<br>Referal                     | f<br><u>Hypertension</u> I Linid<br><u>Diabetes Edu</u><br>Referring Provider                                                          | I Card      | fornetabolic Risk Syndrom<br>Chart Note<br>Return Info<br>Return Doc                                                   |
| atient's<br>Daleo F<br>hone<br>ax                          | Pharmacy<br>Pharmacy<br>(409)833-225<br>(409)833-854                                                                                                    | Anaina<br>5      | I Asthma<br>Weik<br>Pending R                                            | Disea<br>CHE I Claimer<br>and Management<br>Referrals I<br>Priority                               | Ase Managemen<br>Headaches<br>I Renal Falure<br>Referal     | t <u>Hypertension</u> I Linid<br>Dinbetes Edu<br>Referring Provider                                                                    | I Card      | fornetabolic Risk Syndrom<br>Chart Note<br>Return Info<br>Return Doc<br>Email                                          |
| atient's<br>Daleo F<br>hone<br>ax                          | oronery Syn I<br>Pharmacy<br>Pharmacy<br>(409)833-225<br>(409)833-854<br>× Sheet - Active                                                                             | Anaina<br>5<br>9 | I Asthma<br>Web<br>Pending R<br>Status                                   | Diser<br>CHE I Claber<br>of Management<br>referrals I<br>Priority                                 | sse Managemen<br>Headaches<br>I Renal Falure<br>Referal     | f<br><u>Hypertension</u> I Linid<br>Dinbetes Edu<br>Referring Provider                                                                 | I Card      | fornetabolic Risk Syndrom<br>Chart Note<br>Return Info<br>Return Doc<br>Email<br>Telephone                             |
| atient's<br>Daleo F<br>hone<br>ax<br>R                     | Pharmacy<br>Pharmacy<br>(409)833-225<br>(409)833-854<br>× Sheet - Active<br>ix Sheet - New                                                                            | Anaina<br>6<br>9 | I Asthma<br>Web<br>Pending R<br>Status                                   | Diser<br>CHE I Claber<br>off Management<br>referrals I<br>Priority                                | sse Managemen<br>Headaches<br>I Renal Falure<br>Referal     | t <u>Hypertension</u> I <u>Linid</u><br><u>Dintetes Edu</u><br>Referring Provider                                                      | I Card      | Chart Note<br>Chart Note<br>Return Info<br>Return Doc<br>Email<br>Telephone<br>Records Request                         |
| Patient's<br>Daleo F<br>Thone<br>Tax<br>R<br>Rx            | Pharmacy<br>Pharmacy<br>[(409)833-225<br>[(409)833-854<br>× Sheet - Active<br>to: Sheet - New<br>Sheet - Complete                                                     | Anaina<br>6<br>9 | I Asthma<br>Wet<br>Pending R<br>Status                                   | Diser<br>CHE I Claber<br>of Management<br>referrals I<br>Priority                                 | sse Managemen<br>Li Headaches<br>I Renal Falure<br>Referral | f<br><u>Hypertension</u> I <u>Linid</u><br><u>Diatestes Edu</u><br>Referring Provider                                                  | I Card      | Chart Note<br>Chart Note<br>Return Info<br>Return Doc<br>Email<br>Telephone<br>Records Request<br>Transfer of Care Doc |
| tatient's<br>Daleo F<br>hone<br>fax<br>Rx                  | oronery Syn I<br>Pharmacy<br>Pharmacy<br>(409)833-225<br>(409)833-854<br>× Sheet - Active<br>& Sheet - Active<br>& Sheet - New<br>Sheet - Complete<br>Home Health     | Anaina<br>6<br>9 | I Asthma<br>Wet<br>Pending R<br>Status                                   | Diser<br>CHE I CHART<br>Information<br>Priority<br>Priority<br>Referrals - Do r                   | Headaches<br>I Renal Failure<br>Refemal                     | t<br>thosetension I Linid<br>Diatetes Edu<br>Referring Provider<br>referrais                                                           | LI Card     | Chart Note<br>Chart Note<br>Return Info<br>Return Doc<br>Email<br>Telephone<br>Records Request<br>Transfer of Care Doc |
| atient's<br>Daleo F<br>hone<br>ax<br>R:<br>Rx              | oronery Syn I<br>Pharmacy<br>Pharmacy<br>(409)833-225<br>(409)833-854<br>× Sheet - Active<br>the Sheet - Active<br>the Sheet - New<br>Sheet - Complete<br>Home Health | Anaina<br>5<br>9 | I Asthma<br>Wet<br>Pending R<br>Status<br>I<br>I<br>Archived I<br>Status | Dises<br>CHE I Print<br>teferrals I<br>Printy<br>Referrals - Do r<br>Printy                       | Headaches<br>I Renal Failure<br>Referral                    | t<br>thosetension I Linid<br>Diabetes Edu<br>Referring Provider<br>referrais<br>Referrais                                              | LI Card     | Chart Note<br>Chart Note<br>Return Info<br>Return Doc<br>Email<br>Telephone<br>Records Request<br>Transfer of Care Doc |
| atient's<br>Daleo F<br>hone<br>ax<br>Ro<br>Ro              | oronery Syn I<br>Pharmacy<br>Pharmacy<br>(409)833-225<br>(409)833-854<br>× Sheet - Active<br>it Sheet - Active<br>it Sheet - New<br>Sheet - Complet<br>Home Health    | Anaina<br>5<br>9 | I Asthma<br>Wet<br>Pending R<br>Status<br>Archived I<br>Status           | Disea<br>CHE I Print<br>Information<br>Printy<br>Referrats - Do r<br>Printy                       | Headaches<br>I Renal Failure<br>Referral<br>Referral        | t Honertension I Linid<br>Diabetes Edu<br>Referring Provider                                                                           | LI Card     | Chart Note<br>Chart Note<br>Return Info<br>Return Doc<br>Email<br>Telephone<br>Records Request<br>Transfer of Care Doc |
| Acute C<br>Patient's<br>Daleo F<br>hone<br>ax<br>Rc<br>Rx  | oronery Syn I<br>Pharmacy<br>Pharmacy<br>[(409)833-225<br>[(409)833-854<br>× Sheet - Active<br>to Sheet - Active<br>Sheet - New<br>Sheet - Completi<br>Home Health    | Anaina<br>5<br>9 | I Asthma<br>Wet<br>Pending R<br>Status<br>Archived I<br>Status           | Disea<br>CHE I Print<br>Information<br>Printy<br>Printy<br>Printy                                 | I Headachas<br>I Renal Failure<br>Referral                  | t Honertension I Linid<br>Diabetes Edu<br>Referring Provider                                                                           | LI Card     | Chart Note<br>Chart Note<br>Return Info<br>Return Doc<br>Email<br>Telephone<br>Records Request<br>Transfer of Care Doc |
| atient's<br>Daleo F<br>hone<br>ax<br>Ro<br>Ro              | oronery Syn I<br>Pharmacy<br>Pharmacy<br>[(409)833-225<br>[(409)833-854<br>× Sheet - Active<br>to Sheet - Active<br>Sheet - New<br>Sheet - Complet<br>Home Health     | Anaina<br>5<br>9 | I Asthma<br>Wet<br>Pending R<br>Status<br>Archived I<br>Status           | Disea<br>CHE I Claber<br>of Management<br>referrals I<br>Priority<br>Referrals - Do r<br>Priority | I Headachas<br>I Renal Failure<br>Referral<br>Referral      | t <u>Honertension</u> I <u>Linid</u><br><u>Diabetes Edu</u><br>Referring Provider<br>referrals <u>Referral A</u><br>Referring Provider | LI Card     | Chart Note<br>Chart Note<br>Return Info<br>Return Doc<br>Email<br>Telephone<br>Records Request<br>Transfer of Care Doc |
| atient's<br>Daleo P<br>thone<br>ax<br>RC<br>RX             | oronery Syn I<br>Pharmacy<br>Pharmacy<br>[(409)833-225<br>[(409)833-854<br>× Sheet - Active<br>to: Sheet - Active<br>Sheet - New<br>Sheet - Completi<br>Home Health   | Anaina<br>5<br>9 | I Asthma<br>Wete<br>Pending R<br>Status<br>4                             | Diser<br>CHE I [Indef<br>Information of the second<br>Priority<br>Priority<br>Priority            | I Headachas<br>I Renal Failure<br>Referral                  | t Honertension I Linid<br>Diabetes Edu<br>Referring Provider                                                                           | LI Card     | Chart Note<br>Chart Note<br>Return Info<br>Return Doc<br>Email<br>Telephone<br>Records Request<br>Transfer of Care Doc |
| Acute C<br>Patient's<br>Daleo F<br>thone<br>ax<br>RC<br>RC | oronery Syn I<br>Pharmacy<br>Pharmacy<br>[(409)833-225<br>[(409)833-854<br>× Sheet - Active<br>to Sheet - Active<br>Sheet - New<br>Sheet - Completi<br>Home Health    | Anaina<br>5<br>9 | I Asthma<br>View<br>Pending R<br>Status<br>4                             | Disea<br>CHE I Claber<br>Information<br>Priority<br>Priority<br>Priority<br>Priority              | I Headachas<br>I Renal Failure<br>Referral                  | t Honertension I Linid<br>Diabetes Edu<br>Referring Provider                                                                           | LI Card     | Chart Note<br>Chart Note<br>Return Info<br>Return Doc<br>Email<br>Telephone<br>Records Request<br>Transfer of Care Doc |

2 Click the lifestyle changes button in the right-hand navigation list

| Disheter             | Manager       | nent             | 10107/2010101010  | Patient Rol                     | bert     | Test Jr         |                               |
|----------------------|---------------|------------------|-------------------|---------------------------------|----------|-----------------|-------------------------------|
| C Type I C Type II   | C GDM C Pre-  | liabetes Other   | Diabetic Since () | (ear) Age                       | 39       | Sex M           | Navigation                    |
| Diagnostic           | Criteria Scre | ening Criteria   | Imp Diabetes Co   | ncepts Evider                   | nced-Bas | ed Recs         | Home                          |
| Compliance           | 11            | Contar E-mail    | 100               | Most Recent I                   | Labs Ch  | eck for New Lab | Diab Sys Review               |
| Dilated Eye Exam     | 11            | Metabolic Syndro | me C.C.           | HaAIC                           |          | 11              | Diabetic History              |
| Flu Shot             | 11            | Fram. CVD 10-Yr  | Risk 5            | Mean Plasma G                   | ucose    |                 | Eye Exam                      |
| HgbA1C               | 11            | Fram. Stroke 10- | Vr Risk U         | % Concentration<br>Fructosamine | <u> </u> | TH I            | Nasopharynx                   |
| Pneumovax            | 05/30/2007    | Weight Manager   | ent               | Cholesterol                     | 150      | 06/06/2007      | Cardio Exam                   |
| Aspirin (            | Ves C No      | Upids Manageme   | nagement<br>nt    | HDL                             | <u> </u> | 11              | Foot Exam                     |
| Statin               | o yes € No    | Immunizations    |                   | Triglycerides                   | 175      | 06/06/2007      | Neurological Exam             |
| Vital Signs          |               | Finger           | Stick             | Tria/HDL Ratio                  | 2.72     |                 | Construction of Table of Sec. |
| Height 172.00        | weist 1.0     | Glucos           | e                 | Glucose                         |          | 11              | Complications/Education       |
| overgine I           | Church D      | Pulse<br>Blood I | kaon na           | Fasting                         |          | 11              | Initiating Insulin            |
| Body Fat % 22        | Abdomen 0     |                  | 1000040           | . Insulin                       | _        | 111             | Lifestyle Changes             |
| Protein Reg          | Ratio .       | 0                | BP In Diabetics   | HOMAAR                          | -        | 177             | Disbetes Plan                 |
| BMR                  | BER           |                  | Vitals Over Time  | r Ma                            | <u> </u> | 111             |                               |
|                      |               |                  | 978-97-0<br>1     | Magnesium                       | <u> </u> |                 | Education Booklet Given On    |
| Current SQ Insulin [ | lose as of    | Blood S          | ugars             | FUN                             | <u> </u> | 11              | 1.77                          |
| Time of day Units    | Type Units    | Type mg/0        | <u>1</u>          | Overtinine                      | <u> </u> | 11              | Diabetes Education            |
| 100                  | .00           |                  | 2010 0            | . UMicroalbusin                 | <u> </u> | 11              |                               |
| .00                  | 00            |                  | Diary             | Albumin/Creat                   | <u> </u> |                 | Last De 11                    |
| .00                  | 100           |                  | -                 | Linalveis                       | 1 L      | ahs Over Time   |                               |
|                      | 1.00          |                  |                   | Of it folly bits                |          |                 |                               |

3. Close that template, by clicking on the "return" button

| et Type Print                                                                                                    | Information                    |  |
|----------------------------------------------------------------------------------------------------|--------------------------------|--|
| rinciples of Dietary Management for Diabetes                                                                                                    | Health Risks and Obesity       |  |
| Caloric restriction to achieve weight loss                                                                                                    | Consequences of Couch Potato   |  |
| Carbohydrate-limited diet                                                                                                    | Benefits of Physical Activity  |  |
| Uniform distribution of calories throughout the day                                                                                                    | "Diabetic Diet"                |  |
| No caloric intake after 6-7 PM     (will result in lower first morning blood sugar levels)     Very high fat meals may result in delayed hyperglycemia     Limit alcohol consumption (no more than 2 drinks per day) | Print All Glycemic Information |  |
| Poor dental hygiene is associated with complications in diabetic patients                                                                                                    | Importance of Glycemic Index   |  |
| Encourage patient to clean teeth with flossing daily                                                                                                    | Applying the Glycemic Index    |  |
| Encourage annual dental examination and teeth cleaning                                                                                                    | Glycemic Load                  |  |
| Sussian Weintet Management Service Connection                                                                                                    | Processing and Glycemic Level  |  |

4. Click on the Diabetes Plan

| Diabete                  | e Manade      | ement            |                  | Patient Rob                 | ert      | Test J    | r      | 25 201220                          |
|--------------------------|---------------|------------------|------------------|-----------------------------|----------|-----------|--------|------------------------------------|
| Typel C Typel            | C GDM C Pr    | e Diabetes Other | Diabetic Since ( | year) Age                   | 39       | Sex       | M      | Navigation<br>© Disbetes C General |
| Diagnosti                | c Criteria Sc | reening Criteria | Imp Diabetes Co  | oncepts Eviden              | ced-Base | d Recs    |        | Home                               |
| ompliance                | 11            | Smoker E-mai     | 1 0.6            | Most Recent L               | abs Che  | ck for Ne | w Labs | Diab Sys Review                    |
| Dilated Eye Exam         | 11            | Metabolic Syndr  | ome C . C.       | HaAIC                       |          | 11        |        | Diabetic History                   |
| Flu Shot                 | 11            | Fram, CVD 10-Y   | r Risk 5         | % Mean Plasma Glu           | COSE     |           | insuin | Eye Exam                           |
| HgbA1C                   | 11            | Fram. Stroke 10  | Yr Risk 0        | % C-Peptide<br>Fructosamine |          | 11        | _      | Nasopharynx                        |
| Pneumovax<br>I kinalusis | 05/30/2007    | Weight Manager   | nent             | Cholesterol                 | 150      | 06/06/    | 2007   | Cardio Exam                        |
| Aspirin                  | C Yes C No    | Lipids Managem   | ent              | HDL I                       | -        | 11        | -      | Foot Exam                          |
| Statin                   | C Yes C No    | Immunizations    |                  | Triglycerides               | 175      | 06/06/    | 2007   | Neurological Exam                  |
| Ital Signs               | Malet         | Finger<br>Church | Stick            | - Trig/HDL Ratio            | 2.72     |           |        | Complications Education            |
| eight 172.00             | - Worst       | Dideo            |                  | - Glucose                   | 33       | 11        |        | Complications/Education            |
|                          | Chart         | D0 Blood         | Dressure         | Fasting                     |          | 111       |        | Initiating Insulin                 |
| ody Fat % 22             | Abdomen       |                  | 1                | _ Insulin                   |          | 111       |        | Lifestyle Changes                  |
| otein Reg                | Ratio         | .00              | BP In Diabetics  | HOMA-IR                     |          | 177       |        | Diabetes Plan                      |
| MR                       | BER           | -                | Vitals Over Time |                             |          | 111       |        |                                    |
|                          | -             |                  | ana an           | Magnesium                   | _        | 11        | -1     | Education Booklet Given C          |
| urrent SQ Insulin        | Dose as of    | Ellood S         | Sugars           | FEIN                        |          | 11        | _      | 1.7.7                              |
| ne or day Units          | Type Units    | Type mg          | a                | Creatinine                  |          | 11        | -      | Diabetes Education                 |
| 1,00                     | .00           |                  |                  | U Microalbumin              |          | 11        |        | Lest DE 11                         |
| 00                       | 00            |                  | Diary            | Albumin/Creat               |          | 11        | _      |                                    |
|                          | 00            |                  | -1               | Urinalysis                  | Lat      | S Over    | Time   |                                    |

- 5. At this point, if you came to this template first, you will need to complete the following steps:
  - a. Fill in the box entitled "ordering provider" In the first column

| Meal Requirements           | Calc             | <b>Diabetes</b> Pla                               | an            |                        |                  |                 | Return                 |                 |
|-----------------------------|------------------|---------------------------------------------------|---------------|------------------------|------------------|-----------------|------------------------|-----------------|
| Total Daily Dose            | Total Meal Dose  | Pre-lunch<br>Pre-dincer                           | _             | General Measur<br>Help | es               | Cons            | ortium Data Set        |                 |
| Laboratory & Procedure      | es Managem       | nent                                              |               |                        | 18               | Patie           | ent Compliance         |                 |
| Ordering Provider           | Change           | e Self-Monitoring of Bloo                         | d Glucose     | (SMBG) to              |                  | . Î :           | Comments               |                 |
| Holly James                 | Pho              | one glucose data into ou<br>fer to eve specialist | r office in 7 | days HgbA1             | C Treat Goals    | Follow          | w Up Document          |                 |
| C-Peptide                   | Follow           | Up Visit                                          | Education     | and Eve Referr         | als              |                 | Document               |                 |
| EKG                         |                  |                                                   | Priority      | Referring First        | Referring Last   | Referral        |                        |                 |
| Flu Shot                    | // Medicatio     | ins                                               | •             |                        |                  |                 |                        |                 |
| Hepatic Profile             |                  | ntinue present insulin an<br>ntinue Aspirin       | d metformin   | vsultonylurea/aci      | wbose/pio/rosi4r | oglitazone regi | men<br>Daubla Click to | Minus & dd Mada |
| Lipid Profile w/LDL         | 17 Star          | rt Aspirin 325 mg                                 | ~             |                        |                  | -11             | Double-Click to        | VIEW Add Micus  |
| Microelbumin                | 11 2             | In C Increase C Dec                               | Ease C        | dob                    | 101              | mg              | Brand Name             |                 |
| Pneumovax     Spot AC Ratio | 05/30/2007 C Beg | in C horease C Dec                                | rense C i     | top                    | — F              |                 | -                      | _               |
| ⊑т≲н [                      | 11               |                                                   |               |                        |                  |                 |                        |                 |
| ☐ Venipuncture              | New SQ In        | nsulin Dose Save                                  |               | mport Current          |                  | omorphism of b  | terran la cuta a l     |                 |
| Assessment                  |                  |                                                   |               |                        | _                | omparison of r  | comia Control          |                 |
| Dx1                         |                  |                                                   |               |                        |                  | Drugen Chuck    | cenic control          |                 |
| 0x2                         |                  |                                                   |               | _                      |                  | Basel Bake      | e Ineudio              |                 |
| Dx3                         |                  |                                                   |               | _                      | -                | basarbout       | S INSURI               |                 |
| Chronic Con                 | abons You MUS    | ST click "Save" above a                           | fter enterin  | g new insulin Into     | irmation.        | Built           | 110                    |                 |
| Submit Labs E               | M Coding Slid    | ing Scale                                         |               | Insulin Over Tir       | ne               | Actioner        | Duatta                 |                 |
| Submit Labs E               | M County Sta     | a M acaie                                         |               | alsum over th          |                  | Actions: I      | Byetta                 |                 |

| deal Requirements                                                                                                    | Diabetes P                                                                                                    | lan                                                          | Conservation of the second                              |                    |                                                                                    | Return                                                                |               |
|----------------------------------------------------------------------------------------------------|----------------------------------------------------------------------------------------------------|--------------------------------------------------------------|---------------------------------------------------------|--------------------|------------------------------------------------------------------------------------|-----------------------------------------------------------------------|---------------|
| Total Daily Dose Total N<br>Basal Requirement Dre by                                                                                                    | eal Dose Pre-lunch                                                                                                    |                                                              | Help                                                    | es                 | Con                                                                                | sortium Data Set                                                      | 6             |
| aboratory & Procedures                                                                                                    | Management                                                                                                    |                                                              |                                                         | 1.2                | Pat                                                                                | tient Compliance                                                      |               |
| Ordering Provider                                                                                                    | Change Self-Monitoring of Bl                                                                                                    | ood Glucose                                                  | (SMBG) to                                               |                    |                                                                                    | Comments                                                              |               |
| Holly James                                                                                                    | Phone glucose data into                                                                                                    | our office in 7                                              | 7 days                                                  |                    | F-84                                                                               | the Design and                                                        | 8             |
| EMP [//                                                                                                    | Refer to eye specialist                                                                                                    |                                                              | HgbA1                                                   | C Treat Goals      | Follo                                                                              | w Up Document                                                         |               |
| C-Peptide                                                                                                    | Follow Up Visit                                                                                                    | Education                                                    | and Eve Referr                                          | als                | 11 I I I I I I I I I I I I I I I I I I                                             | Document                                                              |               |
| Fisico //                                                                                                    |                                                                                                    | Priority                                                     | Referring First                                         | Referring Last     | Referral                                                                           | -                                                                     |               |
| E Elu Shot                                                                                                    |                                                                                                    |                                                              |                                                         |                    |                                                                                    | -                                                                     |               |
| E Enudoranina                                                                                                    | Medications                                                                                                    |                                                              | -h                                                      |                    |                                                                                    | 1                                                                     |               |
| Fructosaria at                                                                                                    |                                                                                                    |                                                              |                                                         |                    |                                                                                    |                                                                       |               |
| Hepatic Profile                                                                                                    | Continue respect insults                                                                                                    | and matternin                                                | a fer Han de man fans                                   | who are bisher it. | and a same ray                                                                     |                                                                       |               |
| Hepatic Profile     If     Hepatic Profile     If     HabA1C     If                                                                                                    | Continue present insulin                                                                                                    | and metforms                                                 | n/sultonylurea/act                                      | arbose/pio/rosi/tr | oglitazone reg                                                                     | gimen                                                                 |               |
| Hepatic Profile     11     HgbA1C     Lipid Profile w/LDL     11                                                                                                    | Continue present insulin<br>Continue Aspirin                                                                                                    | and metforms                                                 | n/sultonylurea/aci                                      | arbose/pio/rosi&r  | oglitazone reg                                                                     | gimen<br>Double-Click to                                              | o View/Add Me |
| Hepatic Profile     HgbA1C     Lipid Profile w/LDL     //     Monresium                                                                                                    | Continue present insulin<br>Continue Aspirin<br>Start Aspirin 325 mg                                                                                                    | and metforms                                                 | n/sulfonylurea/act                                      | arbose/pio/rositro | oglitazone reg                                                                     | Double-Click to                                                       | o View/Add Me |
| Hepatic Profile     HgbA1C     Lipid Profile w/LDL     //     Magnesium     Microalbumin     //                                                                                                    | Continue present insulin<br>Continue Aspirin<br>Start Aspirin 325 mg<br>Clergin Character Clo                                                                                                    | and metformin                                                | n/sultonylures/aci                                      | arbose/pio/rosiArr | ng                                                                                 | Double-Click to                                                       | o View/Add Me |
| Hepatic Profile     HgbA1C     HgbA1C     Lipid Profile w/LDL     //     Magnesium     Microalbumin     //     Preumovax     05/30/2007                                                                                                    | Continue present insulin<br>Continue Aspirin<br>Start Aspirin 325 mg<br>Cleran Clinarese Clo<br>Cleran Clinarese Clo                                                                                   | and mettorma                                                 | n/sultonylurea/aci                                      | to                 | mg                                                                                 | Double-Click to                                                       | o View/Add Me |
| Hepotic Profile     Hepotic Profile     HighA1C     Lipid Profile w/LDL     //     Magnesium     Microalburnin     //     Preumovax     Soct AC Ratio                                                                                                    | Continue present insulin<br>Continue Aspirin<br>Start Aspirin 325 mg<br>C Brom C Increase C D<br>C Brom C Increase C D<br>C Brom C Increase C D                                                        | and mettorma<br>ecrease (° s<br>ecrease (° s                 | n/sultonylurea/acc<br>Stop<br>Stop                      | to                 | mg                                                                                 | Double-Click to                                                       | o View/Add Me |
| Hepatic Profile     Hepatic Profile     Hepatic Profile     HighA1C     HighA1C     H | Continue present insulin<br>Continue Aspirin<br>Start Aspirin 325 mg<br>Clasgin Classes Clo<br>Clasgin Classes Clo<br>Clasgin Classes Clo                                                              | and mettorma<br>corease (° c<br>corease (° c<br>corease (° c | n/sultonylurea/acc<br>stop<br>stop                      | arbose/pio/rosi4ri | mg                                                                                 | Double-Click to                                                       | o View/Add Ma |
| Hepatic Profile     Hepatic Profile     Hepatic Profile     HighA1C     HighA1C     Lipid Profile w/LDL     ///     Magnesium     Microalburnin     //     Pneumovax     05/30/2007     Spot AC Ratio     TSH     //     Venixuncture                                                                                                    | Continue present insulin<br>Continue Aspirin<br>Start Aspirin 325 mg<br>C Bryin C Increase C D<br>C Bryin C Increase C D<br>C Bryin C Increase C D                                                     | and mettorma                                                 | n <b>/sultonykures/sc</b><br>stop<br>stop               | arbose/pio/rositri | mg                                                                                 | Double-Click to                                                       | o View/Add Me |
| Frodussement     Hepatic Profile     Hepatic Profile     HighA1C     HighA1C     High | Continue present insulin<br>Continue Aspirin<br>Start Aspirin 325 mg<br>C Brgin C Increase C D<br>C Brgin C Increase C D<br>C Brgin C Increase C D<br>Regin C Increase C D                             | and metformin<br>corpose C o<br>corpose C o<br>corpose C o   | n/sulfonylures/sci<br>Stap<br>Stap<br>Stap              | arbose/pio/rositri | mg mg                                                                              | Brand Name                                                            | o View/Add Me |
| Hepatic Profile     Hepatic Profile     HigbA1C     HigbA1C     Lipid Profile w/LDL     //     Magnesikum     Microalbumin     Microalbumin     Microalbum | Continue present insulin<br>Continue Aspirin<br>Start Aspirin 325 mg<br>Clistoph Clincresse Clip<br>Clistoph Clincresse Clip<br>Clistoph Clincresse Clip<br>Rew SQ Insulin Dose Save                   |                                                              | n/sulfonylures/sci<br>stop<br>stop<br>stop<br>stop<br>f |                    | mg mg                                                                              | Brand Name                                                            | o View/Add Me |
| Hepatic Profile     Hepatic Profile     Hepatic Profile     HighA1C     HighA1C     H | Continue present insulin -<br>Continue Aspirin<br>Start Aspirin 325 mg<br>C Bran C Increase C D<br>C Bran C Increase C D<br>C Bran C Increase C D<br>C Bran C Increase C D<br>C Bran C Increase C D    |                                                              | n/sulfonylures/sci                                      |                    | mg mg mg mg mg mg mg mg mg mg mg mg mg m                                           | Brand Name Brand Name Human Insulin ycemic Control pose Levels        | o View/Add Me |
| Hopotic Profile     Hepatic Profile     Hepatic Profile     Hepatic Profile     Hepatic Profile     Hepatic Profile     Hopotic WLDL     I     Hopotic WLDL     I     Magnesium     Microelbumin     I     Microelbumin     I     Microelbumin     I     Microelbumin     I     Microelbumin     I     Microelbumin     I     Microelbumin     I     Microelbumin     I     Microelbumin     I     Microelbumin     Microelbumin     I     Microelbumin     I     Microelbumin     Microelbumin     Microelbum | Continue present insulin<br>Continue Aspirin<br>Start Aspirin 325 mg<br>C Bran C Increase C D<br>C Bran C Increase C D<br>C Bran C Increase C D<br>C Bran C Increase C D                               |                                                              | n/sulfonylures/ecc                                      |                    | mg mg mparison of onditions - Olugo                                                | Aurian Insulin<br>ycemic Control<br>sose Levels                       | o View/Add Me |
| Hopotic Profile     Hepotic Profile     HighA1C     HighA1C     Lipid Profile w/LDL     //     Magnesium     Microalbumin     //     Preumovax     D://     D://     Spot AC Ratio     TSH     //     Venipuncture     seessment     Dx1     Dx2     Dx3                                                                                                    | Continue present insulin -<br>Continue Aspirin<br>Start Aspirin 325 mg<br>C Bran C Increase C D<br>C Bran C Increase C D<br>C Bran C Increase C D<br>C Bran C Increase C D                             |                                                              | n/sulfonylures/act                                      |                    | mg<br>mg<br>omparison of<br>orditions - Giy<br>Drugs - Gluo<br>Basilbok            | Human Insulin<br>ycemic Control<br>us Insulin<br>tevels<br>us Insulin | o View/Add Me |
| Hepotic Profile     Hepotic Profile     HgbA1C     HgbA1C     Lipid Profile w/LDL     //     Magnesium     Microalbumin     //     Pneumovax     05/30/2007     Spot AC Ratio     TSH     //     Venipuncture     Sesessment     Dut     Dut     Chronic Conditions                                                                                                    | Continue present insulin -<br>Continue Aspirin<br>Start Aspirin 325 mg<br>C Brom C Increase C D<br>C Brom C Increase C D<br>C Brom C Increase C D<br>C Brom C Increase C D<br>New SQ Insulin Dose Save |                                                              | n/sulfonylures/sco                                      | arbose/pio/rositro | mg<br>mg<br>omparison of<br>onditions - Gly<br>Drugs - Gluc<br>Basal/Bolt<br>Incre | Human Insulin<br>ycernic Control<br>cose Levels<br>tins               | o View/Add Me |

b. Fill in the "follow-up visit" box in the second column

c. Click on the continue current medications option just under the "follow-up visit" box

| Meal Requirements    | Calc       | Diabet                | es Plan           |                      | and a second second second second second second second second second second second second second second second |                  | Return           |                |
|----------------------|------------|-----------------------|-------------------|----------------------|----------------------------------------------------------------------------------------------------|------------------|------------------|----------------|
| Total Daily Dose     | Total Me   | sal Dose Pre          | e-lunch           | General Me           | asures                                                                                                    | Cor              | sortium Data Set |                |
| Laboratory & Procedu | FIC-DIC    | Management            | o-uniner i        |                      |                                                                                                    | Pa               | tient Compliance |                |
| Ordering Provider    |            | Change Self-Monito    | ring of Blood Gl  | ucose (SMBG) to      |                                                                                                    |                  | Comments         |                |
| Holly James          | 5          | Phone glucose of      | sata into our off | ice in 7 days        |                                                                                                    |                  | uu llo Desument  |                |
| E BMP                |            | Refer to eye spe      | ecialist          | но                   | DATC Treat Goa                                                                                                 | its rollo        | w up bocument    |                |
| <u>C-Peptide</u>     |            | Follow Up Visit       | Edu               | ation and Eve Re     | ferrals                                                                                                    |                  | Document         |                |
| T Creatinne          | Hi I       |                       | Pric              | rity Referring F     | irst Referring L                                                                                               | ast Referral     |                  |                |
| Flu Shot             | 11         |                       |                   |                      |                                                                                                    |                  |                  |                |
| Fructosamine         |            | Medications           | 4                 |                      |                                                                                                    |                  |                  |                |
| T Hepatic Profile    | 11         | Continue preser       | t insulin and me  | tformin/sulfonviure  | a/acarbose/pio/ro                                                                                              | sitroditazone re | aimen            |                |
| F HgbA1C             | 11         | Continue Aspini       |                   |                      |                                                                                                    |                  | a state          | 1441 S 1004678 |
| Lipid Profile w/LDL  | . 11       | Start Aspirin 32      | 5 mg              |                      |                                                                                                    |                  | Double-Click to  | View/Add Meds  |
| ☐ Magnesium          | ilines d   | C Bern C hores        | es C Decreat      | e C Stop             | to                                                                                                    | mg               | Brand Name       |                |
| Microalbumin         | 11         | C Bears C traner      | the C Decrean     | e C Stop             |                                                                                                    |                  | 8                |                |
| Prieumovax           | 05/30/2007 | C Berin C hores       | Se C Decrear      | e C Stop             |                                                                                                    |                  |                  |                |
| Spot AC Ratio        |            |                       |                   | 200-2000/07-         |                                                                                                    |                  |                  |                |
| T TSH                | 11         |                       |                   |                      |                                                                                                    |                  |                  |                |
| Venipuncture         |            | Herry CO Incutio Base | E Courted         | L terret d'anne      | 171                                                                                                    |                  |                  |                |
| Assessment           |            | New 54 Insuin Dose    | Save              | import curren        |                                                                                                    | Comparison of    | Human Insulin    |                |
| Dat                  |            |                       |                   |                      |                                                                                                    | Conditions - Gl  | ycemic Control   |                |
| Dy2                  |            |                       | 5                 |                      |                                                                                                    | Drugs - Glu      | cose Levels      |                |
| Det                  |            |                       | 1                 |                      |                                                                                                    | Basal/Bol        | us Insulin       |                |
| Chronic Cr           | onditions  |                       |                   |                      | Concession of the local division of the                                                                        | Incre            | tins             |                |
| Shote of             |            | YOU MUST CHICK "Say   | e" above after    | entering new insulir | information.                                                                                                   | Bye              | sta              |                |
| Submit Labs          | EM Coding  | Sliding Scale         |                   | Insuin Ow            | er Time i                                                                                                    |                  |                  |                |

| deal Requirements                                                                                                    | Diabe                                                                                                    | etes Plar                                                                   | 1                                                           |                            |                            | _                                                                                       | Return                                                                                                    | _            |
|----------------------------------------------------------------------------------------------------|----------------------------------------------------------------------------------------------------|-----------------------------------------------------------------------------|-------------------------------------------------------------|----------------------------|----------------------------|-----------------------------------------------------------------------------------------|----------------------------------------------------------------------------------------------------|--------------|
| Total Daily Dose To<br>Basal Requirement P                                                                                                    | otal Meal Dose                                                                                                    | Pre-lunch                                                                   |                                                             | Peneral Measu<br>Help      | res                        | Con                                                                                     | sortium Data Set                                                                                           |              |
| aboratory & Droceduree                                                                                                    | Management                                                                                                    | The second second                                                           |                                                             |                            | 12                         | Put                                                                                     | ent Compliance                                                                                             |              |
| rdering Provider                                                                                                    | Change Self-Mon                                                                                                    | toring of Blood (                                                           | Glucose (St                                                 | MBG) to                    |                            |                                                                                         | Commente                                                                                                   |              |
| Holly James                                                                                                    | Phone glucos                                                                                                    | e data into our o                                                           | ffice in 7 da                                               | ays                        |                            | () <del> </del>                                                                         | Contractes                                                                                                 |              |
| E BMP [[//                                                                                                    | Refer to eye :                                                                                                    | specialist                                                                  | 1                                                           | HgbA1                      | C Treat Goals              | Follo                                                                                   | w Up Document                                                                                              |              |
| C-Peptide                                                                                                    | Follow Up Visit                                                                                                    | Ed                                                                          | ucation an                                                  | d Eve Referr               | als                        |                                                                                         | Document                                                                                                   |              |
| E sko                                                                                                    | _                                                                                                    | P                                                                           | riority F                                                   | Referring First            | Referring Last             | Referral                                                                                | -                                                                                                    |              |
| E Flu Shot                                                                                                    |                                                                                                    |                                                                             |                                                             |                            |                            |                                                                                         | 4                                                                                                    |              |
| Fructosamine                                                                                                    | Medications                                                                                                    |                                                                             | 11                                                          |                            |                            | •                                                                                       | 1                                                                                                    |              |
| T Hepatic Profile                                                                                                    | Continue rices                                                                                                    | ent insulin and a                                                           | nettormin/se                                                | uttom de mension           | arhose highosite           | oritazone rea                                                                           | enen                                                                                                    |              |
| E marte 11                                                                                                    | Continuou press                                                                                                    | FOR A POSSIBLE OF THE F                                                     | POLICE HIS NO                                               | den de ry ros de droide    | on recention of the second | -Autorio 103                                                                            | provide a C.                                                                                               |              |
| J HgbAic //                                                                                                    | Continue Asp                                                                                                    | rin                                                                         |                                                             |                            |                            |                                                                                         |                                                                                                    |              |
| Lipid Profile w/LDL                                                                                                    | Start Aspirin 3                                                                                                    | irin<br>325 mg                                                              |                                                             |                            |                            |                                                                                         | Double-Click to                                                                                            | o View/Add M |
| High A1C     High A1C      | C Berry C Incr                                                                                                    | irin<br>325 mg<br>1999 C. Decret                                            | use <b>C</b> Sta                                            | p.[                        | to [                       |                                                                                         | Brand Name                                                                                                 | o View/Add M |
| HighATC     Lipid Profile w/LDL     //     Magnesium     Microalbumin     //                                                                                                    | C Begin C Inc.                                                                                                    | irin<br>325 mg<br>2002 C Decre<br>2002 C Decre                              | ase C Sto<br>ase C Sto                                      | P.                         | to [                       | _ mg                                                                                    | Double-Click to                                                                                            | o View/Add M |
| HiggAnsc      HiggAnsc      HiggAnsc    | C Bright C Bright C B | irin<br>325 mg<br>2000 C Decre<br>2000 C Decre<br>2000 C Decre              | age C Sta<br>age C Sta<br>age C Sta                         |                            | to                         | mg                                                                                      | Double-Click to                                                                                            | o View/Add M |
| Lipid Profile w/LDL     //     Magnesium     Microalbumin     Pneumovax     Spot AC Ratio                                                                                                    | Continue Asp<br>C Start Asprin<br>C Bran C har<br>C Bran C har<br>C Bran C har<br>C Bran C har                                                                                                    | irin<br>325 mg<br>resse C Decre<br>resse C Decre<br>resse C Decre           | ese C Sta<br>and C Sta<br>and C Sta                         | р. <b>Г</b>                | to                         | mg                                                                                      | Bouble-Click to                                                                                            | o View/Add M |
| Import     1       Indigestum     1       Magnestum     1       Microalbumin     1       Preumovax     05/30/200       Spot AC Ratio     1       TSH     1                                                                                                    | Continue Asp<br>C Start Asprin<br>C Brinn C for<br>C Brinn C for<br>C Brinn C for<br>C Brinn C for                                                                                                    | inin<br>325 mg<br>ense C Decre<br>ense C Decre<br>rese C Decre              | ase C Sto<br>see C Sto<br>ese C Sto                         | p<br>p<br>p                | to                         | mg                                                                                      | Double-Click to                                                                                            | o View/Add M |
| IngoALC     IngoALC     I | C Bright C Inco<br>C Bright C Inco<br>C Bright C Inco<br>C Bright C Inco<br>Rew SQ Insulin Doc                                                                                                    | rin<br>325 mg<br>ense C Decre<br>ense C Decre<br>ense C Decre<br>se Save    | ese C Sta<br>ese C Sta<br>ese C Sta<br><b>inp</b>           | ort Current                | 10                         |                                                                                         | Double-Click to                                                                                            | o View/Add M |
| IngoAtC     IngoAtC     Idpid Profile w/LDL     ///     Magnesium     Microalbumin     Preumovax     O5/30/200     Spot AC Ratio     TSH     T/     Venipuncture     seessment     cut                                                                                                    | Continue Asprin 3<br>C Begin C hor<br>C Begin C hor<br>C Begin C hor<br>Hew SQ Insulin Doc                                                                                                    | rin<br>325 mg<br>esse C Decre<br>esse C Decre<br>esse C Decre<br>se Save    | ase C Sto<br>see C Sto<br>ese C Sto<br>                     | ort Current                |                            | mg                                                                                      | Bouble-Click to                                                                                            | o View/Add M |
| Ingoin C     Ingoin C      | Continue Asprin 3<br>C Begin C hor<br>C Begin C hor<br>Rew SQ Insulin Doc                                                                                                    | kin<br>325 mg<br>reser C Decre<br>reser C Decre<br>reser C Decre<br>se Save | ase C Sta<br>see C Sta<br>see C Sta<br>see C Sta            | p<br>p<br>r<br>ort Current |                            | mg mg                                                                                   | Bouble-Click to                                                                                            | o View/Add M |
| ImageAtto     ImageAtto       ImageAtto     ImageAtto       Magnesium     ImageAtto       Magnesium     ImageAtto       Magnesium     ImageAtto       Preeumovax     05/30/200       Spot AC Ratio     ImageAtto       TSH     ImageAtto       Venipuncture     ImageAtto       Sessement     0x1       0x2     ImageAtto                                                                                                    | Continue Asprin 3<br>C Bran C har<br>C Bran C har<br>C Bran C har<br>Rew SQ Insulin Dar                                                                                                    | in<br>325 mg<br>esse C Decre<br>rese C Decre<br>rese C Decre<br>se Save     | ase (° Sto<br>ese (° Sto<br>ese (° Sto<br>inter (° Sto      | ort Current                |                            | mg<br>omparison of I<br>onditions - Gly<br>Drugs - Gluc                                 | Double-Click to                                                                                            | o View/Add M |
| HigoAlic 77     Lipid Profile wiLDL 77     Magnesium 77     Magnesium 77     Preumovax 05/30/200     Spot AC Ratio     TSH 77     Venipuncture     ssessment     0x1     0x2     Dx3                                                                                                    | Continue Asprin<br>Start Asprin<br>C Bran C har<br>C Bran C har<br>Rew SQ Insulin Dar                                                                                                    | in<br>325 mg<br>rese C Decre<br>rese C Decre<br>rese C Decre<br>se Save     | ase C Sto<br>ese C Sto<br>ese C Sto                         | ort Current                |                            | omparison of I<br>proditions - Gly<br>Drugs - Gluc<br>Basal/Bolu                        | Double-Click to                                                                                            | o View/Add M |
| HigoATC     HigoATC     HigoATC     HigoATC     HigoATC     HigoATC     Magnesium     Microalbumin     T/     Preumovax     05/30/200     Spot AC Ratio     TSH     T/     Venipuncture     Issessment     0x1     0x2     Dx3     Chronic Conditions                                                                                                    | Continue Asprin Start Asprin C Bran C har C Bran C har C Bran C har New SQ Insulin Dat New SQ Insulin Dat You MUST click *5                                                                                                    | rin<br>325 mg<br>ress C Decre<br>ress C Decre<br>ress C Decre<br>se Save    | ase C Stor<br>see C Stor<br>inter C Stor                    | ort Current                | to C                       | mg<br>omparison of I<br>onditions - Gly<br>Drugs - Gluc<br>Basal/Bol.<br>Incret         | Double-Click to                                                                                            | o View/Add M |
| HigoATC     Lipid Profile wiLDL     //      Magnesium     Microalbumin     Preumovax     D5/30/200     Spot AC Ratio     TSH     Venipuncture     Wasessment     Dx1     Dx2     Chronic Conditions     Submit Labs     EM Codin                                                                                                    | Continue Asp<br>Start Asprin<br>C Begin C Incr<br>Degin C Incr<br>New SQ Insulin Dor<br>New SQ Insulin Dor<br>Siding Scale                                                                                                    | rin<br>325 mg<br>cess C Decre<br>rese C Decre<br>rese C Decre<br>se Save    | ese C Stor<br>ese C Stor<br>ese C Stor<br>for<br>see C Stor | ort Current                | to<br>C<br>C<br>C          | mg<br>omparison of 1<br>onditions - Gly<br>Drugs - Gluc<br>Basal/Bol.<br>Incret<br>Byet | Double-Click to<br>Erand Name<br>Human Insulin<br>reemic Control<br>ose Levels<br>Is Insulin<br>tins<br>ta | o View/Add M |

d. Launch the Consortium Data Set button in the fourth column

e. Complete any standards of care measures which are in red by clicking the button next to the measure.

| i i                                                                        | Diabetes Manager               | nent     |                      |
|----------------------------------------------------------------------------|--------------------------------|----------|----------------------|
| Order Hernoglabin A1C                                                      | Last Hemoglobin A1C            | <u> </u> | Order Hemoglobin A1C |
| Order Fasting Lipid Profile                                                | Last Fasting Lipid Profil      |          | Order Lipid Profile  |
| Schedule Dilated Eye Exam                                                  | Last Eye Exam                  | 11       | Schedule Eye Exam    |
| Schedule Flu Shot for October                                              | Lest Flu Shot                  | <u> </u> | Schedule Flu Shot    |
| Order Uninalysis                                                           | Last Urinalysis                | []]      | Order Urinalysis     |
| Foot Exam Current                                                          | Last Foot Exam                 | 11       |                      |
| Monitor Blood Pressure                                                     | Blood Pressure                 |          |                      |
| Ensure that patient has at least two o                                     | flice visits per year.         |          |                      |
| Follow-Up Visit                                                            | for [                          | _        |                      |
| s the nationt on Asninin? Cives G                                          |                                |          |                      |
| Was aspirin suggested but contraine<br>Has the Diabetes Treatment Plan bes | Noted? C Yes C No.<br>Reason C | #?       | Click to Complete    |

6. Launch the follow-up document button in the navigation list

| Meal RequirementsCalc                                                                                                    | Diabetes P                                                                                                    | lan                                                                              | and the second second second second second second second second second second second second second second second |                                                                                                    | Return                                                                                                    |              |
|----------------------------------------------------------------------------------------------------|----------------------------------------------------------------------------------------------------|----------------------------------------------------------------------------------|----------------------------------------------------------------------------------------------------|----------------------------------------------------------------------------------------------------|----------------------------------------------------------------------------------------------------|--------------|
| Total Daily Dose                                                                                                    | otal Meal Dose Pre-lunch                                                                                                    | General                                                                          | Measures                                                                                                    | Con                                                                                                    | contium Data Sat                                                                                                    |              |
| Basal Requirement P                                                                                                    | e-breakfast Pre-dinner                                                                                                    | H                                                                                | elp                                                                                                    |                                                                                                    | SOFEGER L'OCH SET                                                                                                    |              |
| Laboratory & Procedures                                                                                                    | Management                                                                                                    |                                                                                  |                                                                                                    | Pati                                                                                                    | ient Compliance                                                                                                    |              |
| Ordering Provider                                                                                                    | Change Self-Monitoring of Bi                                                                                                    | lood Glucose (SMBG) to                                                           | 1                                                                                                    | 100                                                                                                    | Comments                                                                                                    |              |
| Holly James                                                                                                    | Phone glucose data into                                                                                                    | our office in 7 days                                                             |                                                                                                    | 1 Faller                                                                                                 | the Descent of                                                                                                    |              |
| EMP                                                                                                    | Refer to eye specialist                                                                                                    |                                                                                  | IgbA1C Treat Goals                                                                                               | Follo                                                                                                    | w up bocument                                                                                                    |              |
| C-Peptide                                                                                                    | Follow Up Visit                                                                                                    | Education and Eval                                                               | Deferrale                                                                                                    | -                                                                                                    | Document                                                                                                    |              |
| Creatinine 11                                                                                                    |                                                                                                    | Drinety Referrin                                                                 | Eret Deferring Leet                                                                                              | Referral                                                                                                 |                                                                                                    |              |
| ERG 11                                                                                                    |                                                                                                    | PHOLEY INCIDING                                                                  | ALA DE INGIGUNIN LOSE                                                                                            | Incientai                                                                                                | -                                                                                                    |              |
| Fustorering                                                                                                    | Madications                                                                                                    |                                                                                  |                                                                                                    |                                                                                                    | 1                                                                                                    |              |
| I Fructosominio                                                                                                    | Wedications                                                                                                    |                                                                                  |                                                                                                    | <u></u>                                                                                                  | J                                                                                                    |              |
| L' Manatic Drotile 11                                                                                                    |                                                                                                    |                                                                                  | 01 101000000                                                                                                    | V1/12-                                                                                                   |                                                                                                    |              |
| Hepatic Profile                                                                                                    | Continue present insulin                                                                                                    | and metformin/sulfonylu                                                          | rea/acarbose/pio/rosiAr                                                                                          | oglitazone reg                                                                                           | imen                                                                                                    |              |
| Hepatic Profile     //     HgbA1C     HgbA1C     //                                                                                                    | Continue present insulin (                                                                                                    | and metformin/sulfonylu                                                          | rea/acarbose/pio/rosi&r                                                                                          | oglitazone reg                                                                                           | imen<br>Bouble-Click to )                                                                                                    | View/Add Mer |
| Hepatic Profile     //     HgbA1C     Lipid Profile w/LDL     //                                                                                                    | Continue present insulin<br>Continue Aspirin<br>Start Aspirin 325 mg                                                                                                    | and metformin/sulforiyk                                                          | rea/acarbose/pio/rosi&r                                                                                          | oglitazone reg                                                                                           | Double-Click to 1                                                                                                    | View/Add Med |
| Hepatic Profile HgbA1C HgbA1C | Continue present insulin /<br>Continue Aspirin<br>Start Aspirin 325 mg<br>C Berrin C Increase C D                                                                                    | and mettormin/sulfonyk                                                           | rea/acarbose/pio/rositr                                                                                          | oglitazone reg                                                                                           | imen<br>Double-Click to V<br>Brand Name                                                                                                    | View/Add Med |
| Hepotic Profile     HgbA1C     HgbA1C     Lipid Profile w/LDL     Hgresum     Microalbumin     //     Dscepton                                                                                                    | Continue present insulin /<br>Continue Aspirin<br>Start Aspirin 325 mg<br>C Begin C Increase C D<br>C Begin C Increase C D                                                           | and metformin/sulfonylu<br>ecresse C Stop<br>ecresse C Stop                      | rea/acarbose/pio/rositr                                                                                          | ogitazone reg                                                                                            | imen<br>Double-Click to 1<br>Brand Name                                                                                                    | View/Add Med |
| Hepatic Profile     HgbA1C     HgbA1C     Lipid Profile w/LDL     H     Mignesium     Microalburnin     Pneumovax     05/30/20     South C Patie                                                                                                    | Continue present insulin /<br>Continue Aspirin<br>Start Aspirin 325 mg<br>C Begin C Processe C D<br>C Begin C Processe C D<br>7 C Begin C Processe C D                               | and metformin/sulfonyk<br>Increase C Stop<br>Increase C Stop<br>Increase C Stop  | rea/acarbose/pio/rosiAr                                                                                          | ogiltazone reg                                                                                           | imen<br>Bouble-Click to V<br>Erand Name                                                                                                    | View/Add Med |
| Hepatic Profile     HgbA1C     HgbA1C     Lipid Profile w/LDL     //     Magnesium     Microalbumin     Microalbumin     Preumovax     05/30/20     Spot AC Ratio     full                                                                                                    | Continue present insulin /<br>Continue Aspirin<br>Start Aspirin 325 mg<br>C Begin C Processe C D<br>C Begin C Processe C D                                                           | and mettormin/sultony).<br>Increase C Stor<br>Increase C Stor<br>Increase C Stor | rea/acarbose/pio/rosutr                                                                                          | ogiitazone reg                                                                                           | imen<br>Double-Click to V<br>Brand Name                                                                                                    | View/Add Med |
| Hepstic Profile     HgbA1C     HgbA1C     Lipid Profile w/LDL     //     Magnesium     Microalburnin     Microalburnin     Pneumovax     05/30/20     Spot AC Ratio     TSH     TT                                                                                                    | Continue present insulin (<br>Continue Aspirin<br>Start Aspirin 325 mg<br>C Begin C Processe C D<br>C Begin C Processe C D                                                           | and mettormin/sulfonyk<br>Increase C Stop<br>Increase C Stop                     | rea/acarbose/pio/rosidr                                                                                          | ogiitazone reg                                                                                           | inen<br>Double-Click to t<br>Erand Name                                                                                                    | View/Add Med |
| Hepatic Profile     HgbA1C     HgbA1C     HgbA1C     HgbA1C     HgbA1C     HgbA1C     Hognesium     Mcroalbumin     Mcroalbumin     Mcroalbumin     Pneumovax     05/30/20     Spot AC Ratio     TSH     Venipuncture                                                                                                    | Continue present insulin (<br>Continue Aspirin<br>Start Aspirin 325 mg<br>C Begin C Processe C D<br>C Begin C Processe C D<br>C Begin C Processe C D<br>New SQ Insulin Dose Save     | and mettormin/sulfonylu<br>Increase C Stop<br>Increase C Stop                    | ent                                                                                                    | mg mg                                                                                                    | inen<br>Double-Click to X                                                                                                    | View/Add Med |
| Hepatic Profile     HgbA1C     HgbA1C     HgbA1C     HgbA1C     HgbA1C     HgbA1C     HgbA1C     HgbA1C     HgbA1C     Microalbumin     Microalbumin     Microalbumin     Prevenevax     O5/30/20     Spot AC Ratio     TSH     TT     Venipuncture Assessment     pot                                                                                                    | Continue present insulin (<br>Continue Aspirin<br>Start Aspirin 325 mg<br>C Beam C Increase C D<br>C Beam C Increase C D<br>C Beam C Increase C D<br>New SQ Insulin Dose Save        | and mettormin/sulfonylu<br>Increase C Stop<br>Increase C Stop<br>Increase C Stop | ent c                                                                                                    | ogitazone reg                                                                                            | Inen<br>Double-Click to X                                                                                                    | View/Add Med |
| Hepatic Profile     HgbA1C     HgbA1C     HgbA1C     Lipid Profile w/LDL     //     Magnesium     Microalbumin     Microalbumin     O5/30/20     Spot AC Ratio     TSH     Venipuncture Assessment Dxt                                                                                                    | Continue present insulin (<br>Continue Aspirin<br>Start Aspirin 325 mg<br>C Beam C Processe C D<br>C Beam C Processe C D<br>C Beam C Processe C D<br>New SQ Insulin Dose Save        | and mettormin/sultonyk<br>Increase C Stop<br>Increase C Stop                     | ent C                                                                                                    | ogitazone reg                                                                                            | Internet State State Sta | View/Add Mea |
| Hepatic Profile     HgbA1C     HgbA1C     HgbA1C     HgbA1C     HgbA1C     HgbA1C     HgbA1C     Horoalbumin     Microalbumin     Preumovax     05/30/20     Spot AC Ratio     TSH     II     Venipuncture     Sessement     Dx1     Dx2                                                                                                    | Continue present insulin (<br>Continue Aspirin<br>Start Aspirin 325 mg<br>C Beam C Processe C D<br>C Beam C Processe C D<br>C Beam C Processe C D<br>New SQ Insulin Dose Save        | and mettormin/sultonyk                                                           | ent                                                                                                    | ogitazone reg                                                                                            | Internet State State Sta | View/Add Mea |
| Hepatic Profile     HgbA1C     HgbA1C     HgbA1C     Lipid Profile w/LDL     //     Magnesium     Microalbumin     Microalbumin     Preumovax     O5/30/20     Spot AC Ratio     TSH     T/     Venipuncture Assessment     Dx1     Dx2     Dx3                                                                                                    | Continue present insulin /<br>Continue Aspirin<br>Start Aspirin 325 mg<br>C Beam C Processe C D<br>C Beam C Processe C D<br>C Beam C Processe C D<br>New SQ Insulin Dose Save        | and mettormin/sultonyk                                                           | ent                                                                                                    | ogitazone reg<br>mg<br>omparison of f<br>onditions - Gly<br>Drugs - Gluc<br>Basal/Bolu                   | Human Insulin<br>reemic Control<br>ose Levels<br>Is Insulin                                                                                                    | View/Add Meo |
| Hepatic Profile     HgbA1C     HgbA1C     Lipid Profile wiLDL     II     Magnesium     Microalbumin     Preumovax     O5/30/20     Spot AC Ratio     TSH     II     Venipuncture Assessment     Dx1     Dx2     Chronic Conditions                                                                                                    | Continue present insulin /<br>Continue Aspirin<br>Start Aspirin 325 mg<br>C Benn C Increase C D<br>C Benn C Increase C D<br>C Benn C Increase C D<br>New SQ Insulin Dose Save        | and mettormin/sultonyk                                                           | ent C                                                                                                    | ogitazone reg<br>mg<br>omparison of f<br>onditions - Gly<br>Drugs - Gluc<br>Basal/Bolu<br>Incret         | Internet State State Sta | View/Add Med |
| Hepatic Profile     HgbA1C     HgbA1C     Lipid Profile w/LDL     HgbA1C     Magnesium     Microalbumin     Microalbumin     Microalbumin     Preumovax     Dis(30)20     Spot AC Ratio     TSH     TT     Venjouncture Assessment     Dx1     Dx2     Dx3     Chronic Conditions     Submit Labs     FM Code                                                                                                    | Continue present insulin 4 Continue Aspirin Start Aspirin 325 mg C Bright C Increase C D C Bright C Increase C D Hew SQ Insulin Dose Save You MUST click "Save" above Sticting Scale | and mettormin/sultonylu                                                          | ent C                                                                                                    | ogilazone reg<br>mg<br>omparison of f<br>onditions - Gly<br>Drugs - Gluc<br>Basal/Bolu<br>incret<br>Byet | Human Insulin<br>coemic Control<br>ose Levels<br>is Insulin<br>tins                                                                                                    | View/Add Med |

7. You are through

Remember, if you make important medication or treatment plans for the patient with diabetes and/or after your new laboratory data returns, for highest quality of care, you should come back to the Diabetes Disease Management tool and update the Follow-up Document. The same is true for all of the disease-management-tool plans of care and treatment plans.

For Hypertension, you will need to take the following steps:

1. Open the Hypertension Disease Management tool

| Acute Coronary S                   | ETMA's LESS I<br>C<br>m OP I L<br>cProgress &<br>Exercise I               | Home Phone<br>Print<br>Pati<br>Pati<br>Antistive I E<br>Arsina Home<br>Admission Orders<br>I CHE Exercise<br>Hydration I | (409)888-888<br>atient's Code Sta<br>ient has (<br>reventing Diabet<br>torial (CD-9.C<br>I Ophthalmoli<br>& I Discharg<br>& I Diabetic F<br>Nutrition I ( | Work Phor<br>atus DNR     ONR     ONR     ONR     ONE OF MC     tes I Preventi<br>ode Tutorial E8     cay Pediatrics     e I Insulin Intus     Exercise I Orug     Zuidelinez I La                                                                                                    |                                                                                                    | to View Alerts<br>Medical Home Coordination<br>Needs Attention!!<br>Rheumatology<br>Management I<br>sation I                                   |
|------------------------------------|---------------------------------------------------------------------------|----------------------------------------------------------------------------------------------------|----------------------------------------------------------------------------------------------------|----------------------------------------------------------------------------------------------------|----------------------------------------------------------------------------------------------------|----------------------------------------------------------------------------------------------------|
| Acute Coronary S                   | ETMA's LESS I<br><u>O</u><br>m. OP. I. L<br>v. Progress &<br>Exercise I   | Pati<br>Pati<br>Pati<br>Arsing Home<br>Admission Orders<br>I CHE Exercise<br>Hydration I                                 | atient's Code Sta<br>ient has (<br>reventing Diabet<br>torial (CD-9-C<br>I Ophthalmoli<br>& I Discharg<br>& I Discharg<br>& I Discharg                    | tus DNR<br>ONE OF MC<br>one of MC<br>one of M | Dre alerts! Click Here<br>na Hypertension I<br>M Codina Recommendations<br>Physical Therapy Podiatry<br>ion Colorectal Surgery Pain<br>interactions I Smoking Cess<br>ib Future I Lab Results I | to View Alerts<br>Medical Home Coordination<br>Needs Attention!!<br>Rheumatology<br>Management I<br>sation I                                   |
| Si Associato<br>Si<br>Dat          | ETMA's LESS II<br><u>Cr</u><br>m. OP. I. L<br>v. Progress &<br>Exercise I | Pi<br>Pati<br>nitiative I E<br>harae Posting Tul<br>Aursing Home<br>Nathission Orders<br>I CHE Exercise<br>Hydration I   | ient's Code Sta<br>ient has<br>reventing Diabet<br>torial ICD-9.C<br>I Ophthalmol<br>& I Discharge<br>a I Diabetic f<br>Nutrition I (                     | tus DNR<br>ORE OF MC<br>tes I Preventi<br>ode Tutorial ES<br>oay Pediatrics<br>e I Insulin Infus<br>Exercise I Drug<br>Zuidelinez I La                                                                                                    | Dre alerts! Click Here<br>na Hypertension I<br>M Codina Recommendations<br>Physical Therapy Podiatry<br>ion Colorectal Surgery Pain<br>Interactions I Smoking Cess<br>to Future I Lab Results I | <u>to View Alerts</u><br><u>Medical Home Coordination</u><br><u>Needs Attention!</u><br><u>Rheumstology</u><br><u>Management</u> I<br>sation I |
| Si ASSOCIANC<br>Si<br>Marte<br>Dat | ETMA's LESS I<br>CP<br>m. CP. I t<br>v Progress &<br>Exercise I           | Pati<br>nitiative I E<br>harge Posting Tut<br>fursing Home<br>Admission Orders<br>I CHE Exercise<br>Hydration I          | ent has (<br>reventing Diabet<br>torial (CD-9.C<br>I Ophthalmol<br>& I Discherge<br>a I Diabetic f<br>Nutrition I (                                       | one or ma<br>tes I Preventi<br>ode Tutorial Esi<br>oay Pediatrics<br>s I Insulin Infus<br>Exercise I Drug<br>Rudelines I La                                                                                                    | Dre alerts! Click Here<br>na Hypertension I<br>M Codina Recommendations<br>Physical Therapy Podiatry<br>ion Colorectal Survey Pain<br>Interactions I Smoking Cess<br>to Future I Lab Results I  | to View Alerts<br>Medical Home Coordination<br>Needs Attention!!<br>Rheumstology<br>Management I<br>sation I                                   |
| S<br>Mad<br>Dat                    | ETMA's LESS I<br>Cl<br>m. OP I b<br>v Progress /<br>Exercise I            | nitiative I E<br>harge Posting Tut<br>Aursing Home<br>Admission Orders<br>I CHE Exercise<br>Hydration I                  | reventing Diabet<br>torial ICD-9.C<br>I Ophthalmol<br>E I Discharg<br>E I Diabetic f<br>Nutrition I (                                                     | tes I Preventi<br>ode Tutorial ES<br>cary Pediatrics<br>e I Insulin Intus<br>Exercise I Orus<br>Zuidelines I La                                                                                                    | na Hypertension I<br>M Codina Recommendations<br>Physical Therapy Podiatry<br>ion Colorectal Surgery Pain<br>Interactions I Smoking Cess<br>to Future I Lab Results I                           | Medical Home Coordination<br>Needs Attention!<br>Rheumstology<br>Management I<br>sation I                                                      |
| S<br>Mad<br>Dat                    | ETMA's LESS II<br><u>O</u><br>er. OP I b<br>v Progress /<br>Exercise I    | nitiative I P<br>narce Posting Tut<br>Aursing Home<br>Minission Orders<br>I CHE Exercise<br>Hydration I                  | reventing Diabet<br>torial KD-9.C<br>I Ophthalmoli<br>E I Discharg<br>E I Disbetic f<br>Nutrition I (                                                     | tes I Preventi<br>ode Tutorial E&<br>car Pediatrica<br>e I Insulin Intus<br>Exercise I Orus<br>Zuidelinez I La                                                                                                    | na Hypertension I<br>M Codina Recommendations<br>Physical Therapy Podiatry<br>ion Colorectal Surgery Pain<br>Unteractions I Smoking Cess<br>to Future I Lab Results I                           | Medical Home Coordination<br>Needs Attention!<br>Rheumstology<br>Management I<br>sation I                                                      |
|                                    | an I Angina                                                               | I Asthma G                                                                                                    | Disea                                                                                                    | ise Management                                                                                                    | Hopertension]I Lucida I                                                                                                    | Cardiometabolic Risk Syndror                                                                                                    |
| atient's Pharmacy                  |                                                                           | Pending Re                                                                                                    | ferrals I                                                                                                    | 1 COMPANY                                                                                                    | Concertes con                                                                                                    | - Chart Note                                                                                                    |
| Daleo Pharmacy                     |                                                                           | Status                                                                                                    | Priority                                                                                                    | Referral                                                                                                    | Referring Provider                                                                                                    | - Return info                                                                                                    |
| hone (409)8                        | 33-2255                                                                   | -                                                                                                    | -                                                                                                    | 11                                                                                                    |                                                                                                    | - Return Doc                                                                                                    |
| ax (409)8                          | 33-8549                                                                   |                                                                                                    |                                                                                                    |                                                                                                    |                                                                                                    | Emol                                                                                                    |
| Rx Sheet - A                       | Active                                                                    |                                                                                                    |                                                                                                    |                                                                                                    |                                                                                                    | Telephone                                                                                                    |
| Rx Sheet -                         | New                                                                       |                                                                                                    |                                                                                                    |                                                                                                    |                                                                                                    | Records Request                                                                                                    |
| Ry Sheet - C                       | omplete                                                                   | •                                                                                                    |                                                                                                    |                                                                                                    |                                                                                                    | Transfer of Care Doc                                                                                                    |
| The others - o                     |                                                                           |                                                                                                    |                                                                                                    | vot use for new r                                                                                                    | eferrale Referral History                                                                                                    | 2                                                                                                    |
| Home He                            | alth                                                                      | Archined P                                                                                                    | eferrale - Do o                                                                                                    | IN USCINI INCHI                                                                                                    | creirais                                                                                                    |                                                                                                    |
| Home He                            | ath                                                                       | Archived R                                                                                                    | Priority                                                                                                    | Referral                                                                                                    | Referring Provider                                                                                                    | -                                                                                                    |

2. Click the "Calculate Assessment" button in the third column

| Hypertension M                                     | anagement Patient R                               | obert Test Jr                      | Navigation<br>C 1971 C General             |
|----------------------------------------------------|---------------------------------------------------|------------------------------------|--------------------------------------------|
| Guideline                                          | s Ag                                              | je 39 Sex M                        | Home                                       |
| 2.5.5.5                                            |                                                   |                                    | Lifestyle Changes                          |
| 05/19/2009                                         | 210 //99 05/19/2009                               | 210 / 99                           | Dippers and White Coat                     |
|                                                    |                                                   |                                    | HPT and Diabetes                           |
| Vital Signs<br>Blood Pressure Pulse                | Major Risk Factors                                | Calculate Assessment               | HPT and Depression                         |
| Trial 1                                            | 0 Visipidemia                                     | Direct Descenter Classification    | HPT and the Elderty                        |
| Trial 2 /                                          | Earling Melling                                   | Blood Pressure Classification      | HPT, Insulin Resistance                    |
| Trial 3   /                                        | Male < 55                                         |                                    | Isolated Systolic HPT                      |
| Pulse                                              | Female < 65                                       | Recommended Follow-Up              | HPT and Kidney Disease                     |
| Weight 72.00 inches                                | Sex<br>Male                                       | Risk Group                         | Evaluation                                 |
| BMI                                                | Postmenopausal Female                             | Treatment Based on Pick & concerns | Diagnosis and Screening                    |
| Body Fat 22 %                                      | Additional Risk Factors                           | Treatment based on Nisk Assessmen  | Treatment                                  |
| vVaist 0.00 inches                                 |                                                   |                                    | HPT Plan                                   |
| Retio 00                                           | TIA TIA                                           |                                    | Physician Role                             |
| Fram CVD 10-Yr Risk 5<br>Fram. Stroke 10-Yr Risk 0 | Stroke     Scolar Disease     Renal Insufficiency |                                    | Patient Information<br>Click for Documents |
| Global Cardio Risk 1.4                             | I Retinopathy                                     | Lab Results                        | Physician Information                      |
| Metabolic Syndrome - @ + @                         |                                                   | Labs Over Time                     | Classification<br>Risk Stratification      |
| Vitals Over Time                                   |                                                   |                                    |                                            |

3. Click the lifestyle changes button in the right hand navigation button list

| Hypertensio         | on Management       | Patient Rober        | t Test           | r                  | Navigation<br>CHET C Deneral               |
|---------------------|---------------------|----------------------|------------------|--------------------|--------------------------------------------|
| G                   | idelines            | Age                  | 39 Sex           | м                  | Home                                       |
|                     |                     |                      |                  |                    | Lifestyle Changes                          |
| 05/19               | 22009 210 1/99      | 05/19/2009           | 210 / 99         | , <b>,</b>         | Dippers and White Coat                     |
|                     |                     | (                    |                  |                    | HPT and Diabetes                           |
| Vital Signs         | Major Risk Factors  | 9                    | Calculate        | Assessment         | HPT and Depression                         |
| Trial 1 /           | 0 Visipidemia       |                      | -                |                    | HPT and the Elderly                        |
| Trial 2 /           | Diabetes Mellt      |                      | Blood Pressur    | e Classification   | HPT, Insulin Resistance                    |
| Trial 3   /         | Maie < 55           | Asease               |                  |                    | Isolated Systolic HPT                      |
| Pulse               | Female < 65         | <b>_</b>             | Recommend        | ied Follow-Up      | HPT and Kidney Disease                     |
| Height 172.00 inche | s Sex<br>ds ₩ Male  | 1                    | Risk             | Group              | Evaluation                                 |
| BMI                 | Postmenopa          | usal Female          | and Barrel       | Disk to see and    | Diagnosis and Screening                    |
| Body Fat 22 %       | Additional Risk Fac | ctors                | reatment Based o | In Misk Assessment | Treatment                                  |
| vVaist .00 inche    | s I CHF             |                      |                  |                    | HPT Plan                                   |
| Hips I inche        | s TIA               |                      |                  |                    | Disusiaian Data                            |
|                     | Stroke              | ter Discourse        |                  |                    | Physician Role                             |
| Fram CVD 10-Yr Risk | 0 % Renal Insuffici | iar Disease<br>iency |                  |                    | Patient Information<br>Click for Documents |
| Global Cardio Risk  | 1.4 Retinopathy     |                      | Lab F            | lesuits            | Physician Information                      |
| Metabolic Syndrome  | 6 + C               |                      | Labs O           | ver Time           | Classification<br>Risk Stratitication      |
| Vitals Over Tim     | e                   |                      |                  |                    | Nex Strainication                          |

| Hypertensio                  | n Management                   | Patient Robert                  | Test Jr                       | Navigation<br>Griefit C General            |
|------------------------------|--------------------------------|---------------------------------|-------------------------------|--------------------------------------------|
| Gui                          | telines                        | Age [                           | 39 Sex M                      | Home                                       |
|                              |                                |                                 |                               | Lifestyle Changes                          |
| 05/19/                       | 2009 210 /99                   | 105/19/2009 21                  | ressure                       | Dippers and White Coat                     |
|                              |                                |                                 |                               | HPT and Diabetes                           |
| /ital Signs<br>lood Pressure | Major Risk F                   | actors                          | Calculate Assessment          | HPT and Depression                         |
| rial 1 /                     |                                | <u>Jemia</u>                    | Diand Descure Classification  | HPT and the Elderly                        |
| riel 2 /                     | Family Hx c                    | ts Melltus                      | bibba Pressure classification | HPT, Insulin Resistance                    |
| rial 3   /                   |                                | < 55                            | Description of the state      | Isolated Systolic HPT                      |
| ulse 72.00 inches            | Femal<br>Sev                   | e < 65                          | Recommended Follow-Up         | HPT and Kidney Disease                     |
| Veight 172.00 inches         | Male                           |                                 | Risk Group                    | Evaluation                                 |
| M                            | I Postm                        | enopausal Female                | Imant Bacad on Rick Accases   | Diagnosis and Screening                    |
| ody Fat 22 %                 | Additional R                   | isk Factors                     | Amora Dasea orrada Assessa    | Treatment                                  |
| Vaist 1.00 inches            | L CAD                          |                                 |                               | HPT Plan                                   |
| atio .00                     | TIA<br>Stroke                  | 1.0                             |                               | Physician Role                             |
| ram CVD 10-Yr Risk           | 5 % Peripheral<br>0 % Renal Ir | Vascular Disease<br>sufficiency |                               | Patient Information<br>Click for Documents |
| Hobal Cardio Risk            | 1.4 I Retinop                  | atny                            | Lab Results                   | Physician Information                      |
| Aetabolic Syndrome 6         | + <b>C</b>                     |                                 | Labs Over Time                | Classification<br>Risk Stratification      |
| Vitals Over Time             |                                |                                 |                               |                                            |

4. Click the HPT Plan button in the right hand navigation button list

5. Check the "continue current medications" box in the second column or note what the medication changes are

| rdering Provider                                                                                                   | Continue current media     | ations      |                    |                     |          | Return                    |
|----------------------------------------------------------------------------------------------------|----------------------------|-------------|--------------------|---------------------|----------|---------------------------|
| Holly James                                                                                                    | C Begin C Increase C.      | Depresse    | [                  |                     | ng       |                           |
| E cec                                                                                                    | C Begin C Increase C.      | Depresse    |                    |                     |          | Comments                  |
| E BMP                                                                                                    | C Begn C Increase C        | Decrease    |                    |                     |          | Follow-Up Doc             |
| Uric Acid                                                                                                    | C Begin C Increase C       | Decrease    |                    |                     |          | Document                  |
| Micral Strip Spot A/C Ratio Lipid Profile w/LDL                                                                    |                            | General/C   | Dosing Information |                     |          |                           |
| Plasma Renin Activity                                                                                              |                            |             |                    |                     |          | Information (Auto-Print)  |
| I Thyroid Profile                                                                                                  | D                          | Dente of    |                    |                     |          | HPT Medications           |
| 1 Venipuricture                                                                                                    | Double-Click to Order Meds | Double-C    | lick for Neterrals | 1                   | Trace    | Anthistamines             |
| L EVO                                                                                                    | Brand Name                 | Priority    | Reterring First    | Referring Last      | Keterral | Cautions About OTC Meds   |
| Ente                                                                                                    |                            | and and     |                    | 1                   |          | OTC Made and Hunartension |
| Echocardiogram                                                                                                    |                            |             |                    |                     | <u> </u> | one meas and rypertension |
| Echocardiogram<br>Renal Artery Ultrasound                                                                          |                            | - Londons   |                    |                     |          |                           |
| Echocardiogram     Renal Artery Utrasound     Renal Utrasound                                                      |                            | - London    |                    |                     |          |                           |
| Echocardiogram<br>Renal Artery Ultrasound<br>Renal Ultrasound<br>Ambulatory BP Monitoring                          |                            | - Local and |                    |                     |          |                           |
| Echocardiogram<br>Renal Artery Ultrasound<br>Renal Ultrasound<br>Ambulatory BP Monitoring<br>ssessment             | Follow Up                  | , Landand   |                    |                     |          |                           |
| Ecocardiogram Echocardiogram Renal Artery Ultrasound Renal Ultrasound Ambulatory BP Monitoring seessment Dx1       | Follow Up                  | - Lord Lord |                    | Call Your Doctor It |          |                           |
| Echocardiogram Echocardiogram Renal Artery Ultrasound Ambulatory BP Monitoring sessment Dx1 Dx2                    | Follow Up                  |             |                    | Call Your Doctor It | in .     |                           |
| Echocardiogram Echocardiogram Renal Artery Utrasound Renal Utrasound Ambulatory BP Monitoring sessment Dx1 Dx2 Dx3 | Follow Up<br>Acute         |             | Ti C               | Call Your Doctor It | ielf     |                           |

6. Click "Follow-up Document" button

| Laboratory                                                                                             | Medications Hypert                                                                                                    | ensio                                                   | on Plan                          |                     |         |          |                                                 |
|----------------------------------------------------------------------------------------------------|----------------------------------------------------------------------------------------------------|---------------------------------------------------------|----------------------------------|---------------------|---------|----------|-------------------------------------------------|
| CBC CBC BMP Utic Acid Utinalysis Micral Strip Spot A/C Ratio Lipid Profile w/LDL Plasma Renin Activity | Continue current medic<br>C Begin C Increase C<br>C Begin C Increase C<br>C Begin C Increase C<br>C Begin C Increase C | ations<br>Decrease<br>Decrease<br>Decrease<br>General/C | <br> <br> <br>Dosing Information |                     | mg [    |          | Return<br>Conments<br>Follow-Up Doc<br>Document |
| Thyroid Profile                                                                                        | Double-Click to Order Meds                                                                                             | Double-C                                                | lick for Referrals               |                     |         | 1        | HPT Medications                                 |
| Procedures                                                                                             | Brand Name                                                                                                    | Priority                                                | Referring First                  | Referring Last      | Referra | _        | Antihistamines<br>Cautions About OTC Meds       |
| Echocardiogram     Renal Artery Ultrasound     Renal Ultrasound     Ambulatory BP Monitoring           |                                                                                                    | •                                                       |                                  |                     |         | <u>.</u> | OTC Meds and Hypertension                       |
| Assessment                                                                                             | Follow Up                                                                                                    |                                                         |                                  |                     |         |          |                                                 |
| Dx1                                                                                                    | Acute                                                                                                    |                                                         |                                  | Call Your Doctor If | 1       |          |                                                 |
| Dx2                                                                                                    | 1                                                                                                    |                                                         |                                  | the Court of Vice   |         |          |                                                 |
| Dx3                                                                                                    | Routine                                                                                                    | _                                                       |                                  | ake Care of Yours   | ion .   |          |                                                 |
| Submit Charge Posting                                                                                  | EM Coding                                                                                                    |                                                         |                                  | OTC Medications     |         |          |                                                 |

7. You are through

For Lipids, you will need to take the following steps:

1. Open the Lipid Disease Management Tool

| WEAST N.                                                                                                    | Robert                                                              | Test &                                                                                                 | Sex M                                                                                                    | Age 39 DOR                                                                        | 03/25/1970                 |                                                                                                    |
|----------------------------------------------------------------------------------------------------|---------------------------------------------------------------------|----------------------------------------------------------------------------------------------------|----------------------------------------------------------------------------------------------------|-----------------------------------------------------------------------------------|----------------------------|----------------------------------------------------------------------------------------------------|
| south ctr                                                                                                    | Home Dho                                                            | (409)888-88                                                                                            | 38 Work Pho                                                                                                    | () -                                                                              | 1                          | and a second second second second second second second second second second second second second second second         |
| - Carlina                                                                                                    | rionis Prio                                                         | (10 (400)000-000                                                                                       | VYOR PHO                                                                                                    |                                                                                   |                            |                                                                                                    |
|                                                                                                    |                                                                     | Patient's Code Str                                                                                     | atus DNR                                                                                                    |                                                                                   |                            |                                                                                                    |
| ALASSOCIATE                                                                                                    | Pa                                                                  | atient has                                                                                             | one or mo                                                                                                    | ore alerts!                                                                       | lick Here to Vi            | ew Alerts                                                                                                    |
|                                                                                                    |                                                                     |                                                                                                    |                                                                                                    |                                                                                   |                            |                                                                                                    |
|                                                                                                    |                                                                     |                                                                                                    |                                                                                                    |                                                                                   |                            |                                                                                                    |
| SETMA's                                                                                                    | LESS Initiative I                                                   | Preventing Diabet                                                                                      | tes I Prevent                                                                                                    | ing Hypertension I                                                                | Medi                       | cal Home Coordination                                                                                                  |
|                                                                                                    | Charge Posting                                                      | Tutorial ICD-9 C                                                                                       | ode Tutorial ES                                                                                                    | M Coding Recommend                                                                | ations                     | eeds Advations                                                                                                    |
| Master GP                                                                                                    | I Nursing Home                                                      | I Ophthalmol                                                                                           | ogy Pediatrics                                                                                                    | Physical Therapy                                                                  | Podiatry Rh                | eumetology                                                                                                    |
| Daily Progr                                                                                                    | ess Admission Or                                                    | ders I Discharg                                                                                        | e I Insulin Intus                                                                                                    | ion Colorectal Surger                                                             | ry Pain Man                | agement I                                                                                                    |
| 5.4                                                                                                    |                                                                     | alas T. Disballs I                                                                                     |                                                                                                    | Introduce T. Con                                                                  |                            |                                                                                                    |
| Exe                                                                                                    | Hudratico                                                           | T Natation T                                                                                           | Cxercise I Druc                                                                                                    | hEiture T Lab Res                                                                 | uite T                     | 1 1                                                                                                    |
|                                                                                                    | CITAL BOOM                                                          | T GROUNT T ?                                                                                           | soucenes 1 ha                                                                                                    | IOF GATE I LOOPIES                                                                | Mix L                      |                                                                                                    |
|                                                                                                    |                                                                     | 1.000                                                                                                  | the state of the state of the s |                                                                                   |                            |                                                                                                    |
|                                                                                                    |                                                                     | Disea                                                                                                  | ise Managemen                                                                                                    | t.                                                                                |                            |                                                                                                    |
| Acute Coronary Syn I                                                                                                    | Ansina I Asthma                                                     | Disea<br>SHE I Disbst                                                                                  | ise Managemen<br>12 I Headaches                                                                                                    | t<br>Horedzosko I [                                                               | ridt I Cars                | ionetabolic Risk Syndrone                                                                                              |
| icute Coronery Syn I                                                                                                    | Anaina I Asthma<br>∆                                                | Disea<br>SHE I Diabetr<br>Asight Management                                                            | ise Managemen<br>1 Headaches<br>1 RenalFaiure                                                                                                    | t<br>Hypertension I<br>Diabetes Edu                                               | I Sau                      | ionetabolic Risk Syndrome                                                                                              |
| abent's Pharmacy                                                                                                    | Annina I Asthma<br>M<br>Pending                                     | Disea<br>GHE I Diabeb<br>Acight Management<br>Referrals I                                              | ise Managemen<br>2 I Headaches<br>I RenalFalure                                                                                                    | t<br>Hyredeosico I<br>Diabetes Edu                                                | ing I Card                 | ionetabolic Fisk Syndrom<br>Chart Note                                                                                 |
| cute Coronary Syn I<br>atient's Pharmacy<br>Daleo Pharmacy                                                                                                    | Anaha I Asthma<br>V<br>Pending                                      | Disea<br>SHE I Disbeb<br>Acidht Management<br>g Referrals I<br>Priorty                                 | ise Managemen<br>I Headaches<br>I Renal Follure<br>Referral                                                                                                    | t<br><u>Diabetes Edu</u><br>Referring Provider                                    | ran I Sax                  | ionetatolic Risk Syndrom<br>Chart Note<br>Return Info                                                                  |
| cute Coronary Syn 1<br>atient's Pharmacy<br>Daleo Pharmacy<br>hone (409)833-225                                                                                                    | Anaina I Asthma<br>Yi<br>Pending<br>5                               | Disea<br>CHE I Clabble<br>Aciant Management<br>Referrals I<br>Priority                                 | ise Managemen<br>Es I Heodaches<br>I <u>Renal Follure</u><br>Referat                                                                                                    | t<br><u>Unabeles Edu</u><br>Referring Provider                                    | ran 1 Sau<br>r             | Chart Note<br>Return Info<br>Return Doc                                                                                |
| cute Coronery Syn 1<br>etient's Pharmacy<br>Daleo Pharmacy<br>hone (409)833-225<br>ax (409)833-854                                                                                                    | Anaina I Asthma<br>Y<br>Pending<br>Status<br>3                      | Disea<br>CHE I Disks<br>/eight Management<br>a Referrals I<br>Priorty                                  | ISE Managemen<br>I Heodaches<br>I Renal Failure<br>Referal                                                                                                    | t<br><u>Hyperfension</u> I<br><u>Diabetes Edu</u><br>Referring Provider           | ratt I Card                | Chart Note<br>Return Info<br>Return Doc<br>Email                                                                       |
| atient's Pharmacy<br>Daleo Pharmacy<br>hone (409)833-225<br>ax (409)833-854<br>Rx Sheet - Active                                                                                                    | Anaha I Asthma<br>Y<br>Pending                                      | Disea<br>CHE I Disks<br>And CHE I Disks<br>And Annagement<br>Referrals I<br>Priorty                    | ISE Managemen<br>I Hendaches<br>I <u>Renal Failure</u><br>Referral                                                                                                    | t<br><u>Diabetes Edu</u><br>Referring Provider                                    | r                          | Chart Note<br>Return Info<br>Return Doc<br>Email<br>Telephone                                                          |
| atient's Pharmacy<br>Daleo Pharmacy<br>hone (409)833-225<br>ax (409)833-854<br>Rx Sheet - Active<br>Rx Sheet - New                                                                                        | Anaina I Asthma<br>Pending<br>5<br>3                                | Disea<br>CHE I Disea<br>Antiperiodic Management<br>Referrats I<br>Priorty                              | ISE Managemen<br>I Heodaches<br>I Renal Failure<br>Referral                                                                                                    | t<br><u>Diabetes Edu</u><br>Petering Provider                                     | r                          | Chart Note<br>Return Info<br>Return Doc<br>Email<br>Telephone<br>Records Request                                       |
| testent's Pharmacy<br>Daleo Pharmacy<br>hone (409)833-225<br>ax (409)833-854<br>Rx Sheet - Active<br>Rx Sheet - New<br>Rx Sheet - Complete                                                                | Anaina I Asthma                                                     | Disea<br>CHE I Distance<br>And CHE I Distance<br>And the Distance<br>Priority                          | ISE Managemen<br>I Hendaches<br>I Renal Failure<br>Referai                                                                                                    | t<br><u>Diabetes Edu</u><br>Referring Provider                                    | r Cars                     | Chart Note<br>Return Info<br>Return Doc<br>Email<br>Telephone<br>Records Request<br>Transfer of Care Doc               |
| testent's Pharmacy Daleo Pharmacy Daleo Pharmacy thone (409)833-225 ax (409)833-854 Rx Sheet - Active Rx Sheet - New Rx Sheet - New Rx Sheet - Complete Home Health                                       | Anaina I Asthma                                                     | Disea                                                                                                  | ISE Managemen<br>I Hendaches<br>I Renal Failure<br>Referat                                                                                                    | t<br><u>Diabetes Edu</u><br>Referring Provider<br>referrals                       | r<br>r<br>r<br>ral History | Chart Note<br>Chart Note<br>Return Info<br>Return Doc<br>Email<br>Telephone<br>Records Request<br>Transfer of Care Doc |
| atient's Pharmacy<br>Daleo Pharmacy<br>hone (409)833-225<br>ax (409)833-854<br>Rx Sheet - Active<br>Rx Sheet - New<br>Rx Sheet - New<br>Rx Sheet - Complete<br>Home Health                                | Anaina I Asthma<br>Pending Status                                   | Disea<br>CHE I Disea<br>Referrals I<br>Priorty<br>d Referrals - Do n<br>Priorty                        | I Hendaches<br>I Hendaches<br>I Renal Failure<br>Referral                                                                                                    | t<br><u>Diabetes Edu</u><br>Referring Provider<br>referrats<br>Rafering Provider  | r<br>r<br>r<br>ral History | Chart Note<br>Chart Note<br>Return Info<br>Return Doc<br>Email<br>Telephone<br>Records Request<br>Transfer of Care Doc |
| Acute Coronary Syn 1<br>Patient's Pharmacy<br>Daleo Pharmacy<br>Thone (409)833-225<br>fax (409)833-854<br>Rx Sheet - Active<br>Rx Sheet - Active<br>Rx Sheet - New<br>Rx Sheet - Complete<br>Home Health  | Anaina I Asthma<br>Pending<br>Status<br>Satus<br>Archive<br>Status  | Disea<br>CHE I Disbeb<br>Referrals I<br>Priorty<br>d Referrals - Do n<br>Priorty                       | I Hendeches I Hendeches Referrat Referrat Referrat Referrat                                                                                                    | t<br><u>Diabetes Edu</u><br>Referring Provider<br>Referrals<br>Referring Provider | r                          | Chart Note<br>Chart Note<br>Return Info<br>Return Doc<br>Email<br>Telephone<br>Records Request<br>Transfer of Care Doc |
| Acute Coronary Syn 1<br>Patient's Pharmacy<br>Daleo Pharmacy<br>thone (409)833-225<br>ax (409)833-854<br>Rx Sheet - Active<br>Rx Sheet - Active<br>Rx Sheet - New<br>Rx Sheet - Complete<br>Home Health   | Anaina I Asthma<br>Pending<br>Status<br>9<br>4<br>Archive<br>Status | Disea<br>CHE I Disbel<br>Referrals I<br>Priorty<br>d Referrals - Do n<br>Priorty                       | I Hendeches I Hendeches Referral Referral Referral                                                                                                    | t<br><u>Diabetes Edu</u><br>Referring Provider<br>Referrats<br>Referring Provider | ratificaria                | Chart Note<br>Chart Note<br>Return Info<br>Return Doc<br>Email<br>Telephone<br>Records Request<br>Transfer of Care Doc |
| Acute Coronary Syn 1<br>Patient's Pharmacy<br>Daleo Pharmacy<br>Thone (409)833-225<br>fax (409)833-854<br>Rx Sheet - Active<br>Rx Sheet - Active<br>Rx Sheet - New<br>Rx Sheet - Complete<br>Home Health  | Anaina I Asthma<br>Pending Status  S S Archive Status               | Disea                                                                                                  | I Hendeches I Hendeches Referral Referral Referral                                                                                                    | t<br><u>Diabetes Edu</u><br>Referring Provider<br>Referrals<br>Referring Provider | r                          | Chart Note<br>Chart Note<br>Return Info<br>Return Doc<br>Email<br>Telephone<br>Records Request<br>Transfer of Care Doc |
| Acute Coronary Syn 1<br>Internation Pharmacy<br>Daleo Pharmacy<br>thone (409)833-225<br>ax (409)833-854<br>Rx Sheet - Active<br>Rx Sheet - Active<br>Rx Sheet - New<br>Rx Sheet - Complete<br>Home Health | Anaina I Asthma<br>Pending Status  S Archive Status                 | Disea<br>CHE I Disksh<br>Referrals I<br>Priority<br>d Referrals - Oo n<br>Priority                     | I Hendaches I Hendaches Referral Referral Referral Referral                                                                                                    | t<br><u>Diabetes Edu</u><br>Referring Provider<br>Referrals<br>Referring Provider | ratification               | Chart Note<br>Chart Note<br>Return Info<br>Return Doc<br>Email<br>Telephone<br>Records Request<br>Transfer of Care Doc |
| Acute Coronery Syn 1<br>Patient's Pharmacy<br>Daleo Pharmacy<br>thone (409)833-225<br>ax (409)833-854<br>Rx Sheet - Active<br>Rx Sheet - Active<br>Rx Sheet - New<br>Rx Sheet - Complete<br>Home Health   | Anaha I Asthma<br>Pending Status                                    | Disea<br>CHE I Disksh<br>AcidH Management<br>Referrals I<br>Priority<br>d Referrals - Do n<br>Priority | I Hendaches I Hendaches Referral Referral Referral Referral                                                                                                    | t<br><u>Diabetes Edu</u><br>Referring Provider<br>Referrals<br>Referring Provider | ral History                | Chart Note<br>Chart Note<br>Return Info<br>Return Doc<br>Email<br>Telephone<br>Records Request<br>Transfer of Care Doc |

2. Click the Check for New Labs button in the second column

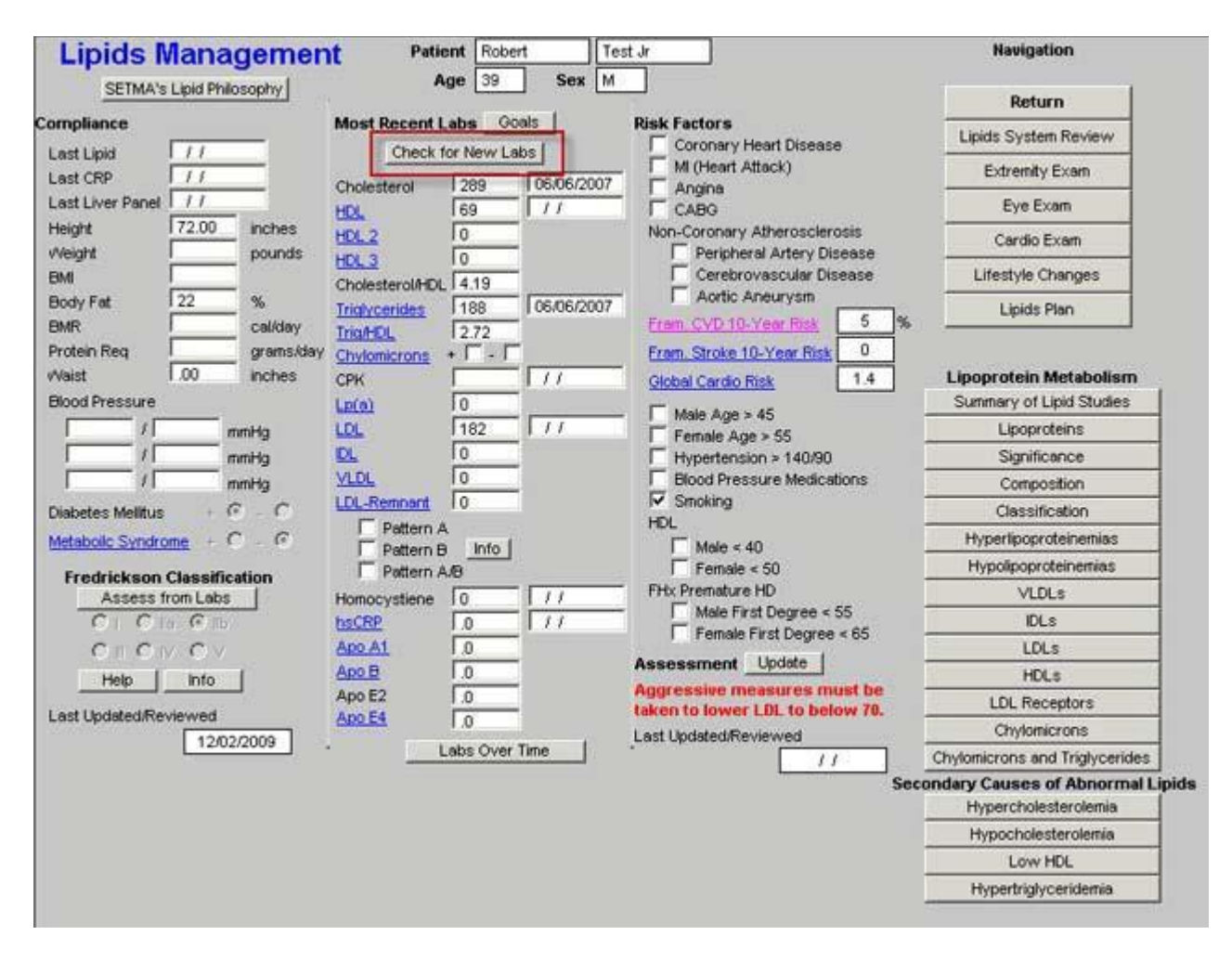

3. Click Assess from labs button which is found under the title Fredrickson Classifications

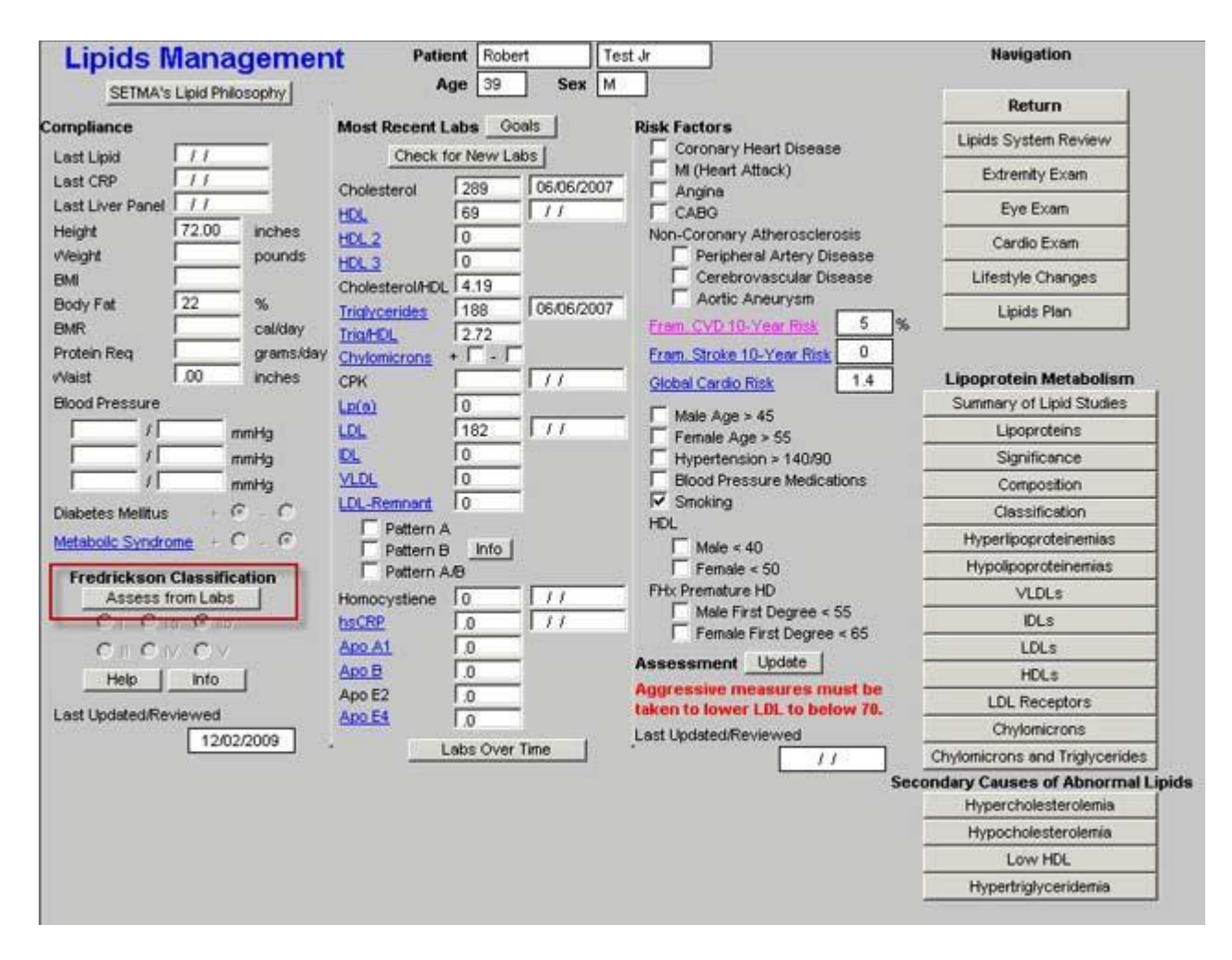

4. If a Fredrickson Classification is not automatically selected, it may be because the patient has been treated. In that case, simple click the type which you know the patient to have.

| SETMA's Lipid        | Philosophy |                 |           |            | 1                         |        |      | Return                         |
|----------------------|------------|-----------------|-----------|------------|---------------------------|--------|------|--------------------------------|
| ompliance            |            | Most Recent L   | abs       | als        | Risk Factors              |        |      | Lipids System Review           |
| Last Lipid 11        |            | Check f         | or New La | lbs        | Coronary Heart Disease    | 6      |      |                                |
| Last CRP             |            | Cholesterol     | 289       | 06/06/2007 |                           |        |      | Extremity Exem                 |
| Last Liver Panel 1/1 |            | HDL.            | 69        | 11         | CABG                      |        |      | Eye Exam                       |
| Height 72.0          | 0 inches   | HDL.2           | 0         | 100        | Non-Coronary Atherosciero | isis   |      | Cardio Exam                    |
| Neight               | pounds     | HDL 3           | 0         |            | Peripheral Artery Dis     | ease   |      | Lifestula Channes              |
| SMI 1                | - ~        | Cholesterol/HDL | 4.19      |            | Acrtic Apeurysm           | ease   |      | Lifestyle Changes              |
| Jody Pat 122         | %          | Triglycerides   | 188       | 06/06/2007 | Fram CVD 10 Vear Birth    | 5      | 14   | Lipids Plan                    |
| kotolo Rea           | cendery    | TrigHEL         | 12.72     |            | From Challes 10 Mars Disk | 0      |      |                                |
| Vaist 0.00           | inches     | Chylomicrons    | 10 100    | 177        | Chibal Crude To-Tear rask | 1.4    | 1    | Linoprotein Metabolism         |
| Hood Pressure        |            | Lp(a)           | 0         |            | Global Cardio Nisk        | 1.4    | 1    | Summary of Lipid Studies       |
| 1                    | - mmHa     | LDL             | 182       | 11         | Male Age > 45             |        | 1    | Lipoproteins                   |
|                      | mmHa       | DL              | 0         |            | Female Age > 55           |        |      | Significance                   |
|                      | mmHa       | VLDL            | 0         |            | F Blood Pressure Medicat  | ions   |      | Composition                    |
| ishetes Mellitus     | C C        | LDL-Remnant     | 0         |            | Smoking                   |        | 1    | Classification                 |
| tatabolic Sundrome   | CG         | Pattern A       | 12        |            | HDL                       |        |      | Hyperlipoproteinemias          |
| retablic Stratonie   |            | Pattern B       | Info      |            | Male < 40                 |        |      | Hypolipoproteinemias           |
| Fredrickson Class    | ification  | I Pottern A     | 10        | 177        | FHx Premature HD          |        | 1    | VIDLs                          |
| C C C                |            | homocystene     | 0         | 11         | Male First Degree < 5     | 55     |      | DLs                            |
| C . C . C            | 310 //     | App A1          | 0         | 1.44       | Female First Degree       | < 65   |      | LDLs                           |
| Help Inf             |            | Apo B           | 0.1       |            | Assessment Update         |        |      | HDLs                           |
|                      |            | Apo E2          | 0.1       |            | Aggressive measures mu    | ist be |      | LDL Receptors                  |
| ast Updated/Reviewe  | d          | Apo E4          | 0.1       |            | Lest Indeted Reviewed     | write. |      | Chylomicrons                   |
| 1                    | 2/02/2009  | <u>10</u> L     | abs Over  | Time       | Last opdated interviewed  | - 1    |      | Chylomicrons and Triglycerides |
|                      |            |                 |           |            | L                         | 8      | Seco | ndary Causes of Abnormal       |
|                      |            |                 |           |            |                           |        |      | Hypercholesterolemia           |
|                      |            |                 |           |            |                           |        | 1    | Hypocholesterolemia            |
|                      |            |                 |           |            |                           |        | 1    | Low HDL                        |
|                      |            |                 |           |            |                           |        |      | Hypertriplyceridemia           |

5. Click the Lifestyle Changes button in the navigation tool list to the right

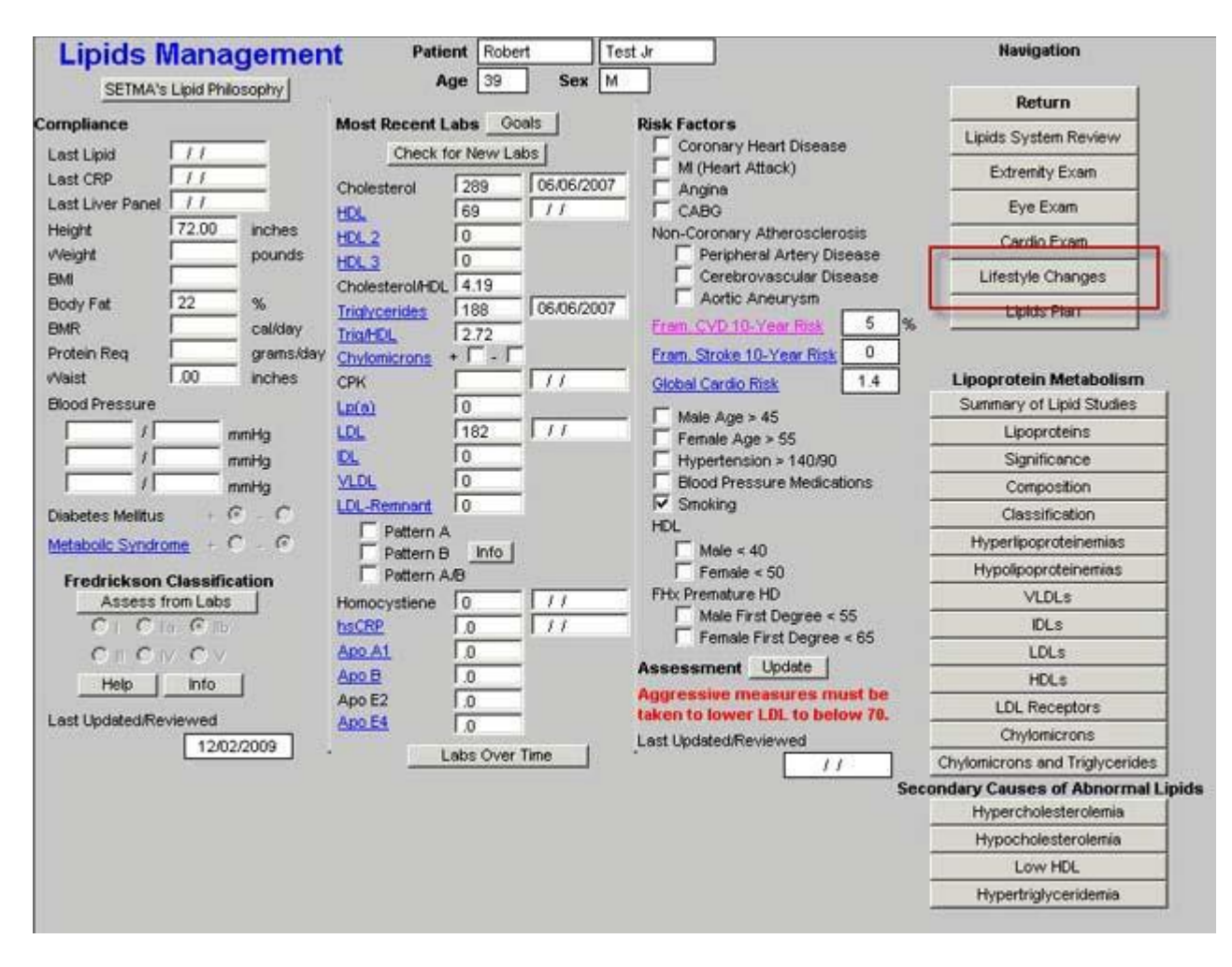

6. Check the box beside the kind of diet the patient should be eating.

| Pasammandad Actions                                                                                                    | Deliest Information                                                                                                    | Lipids Master                                                             |
|----------------------------------------------------------------------------------------------------|----------------------------------------------------------------------------------------------------|---------------------------------------------------------------------------|
| Diste                                                                                                    | (Automatically Prints)                                                                                                    | Lipids System Revie                                                       |
| High Soluble Fiber                                                                                                    | Alcohol and Lipids                                                                                                    | Extremity Exam                                                            |
| Low Carbohydrate                                                                                                    | BMR Changing it                                                                                                    | Eye Exam                                                                  |
| Low Fat                                                                                                    | Dining Out                                                                                                    | Cardio Exam                                                               |
| No Sugar                                                                                                    | Dyslipidemia and Inactivity                                                                                                    | Lipids Plan                                                               |
| Strength Loss                                                                                                    | Exercise and Weight Loss                                                                                                    |                                                                           |
| Weight Loss Initiative                                                                                                    | Foods to Eat, Avoid                                                                                                    |                                                                           |
| BMR   Cal/day                                                                                                    | Inactivity and Cholesterol                                                                                                    |                                                                           |
| Exercise Prescription                                                                                                    | Step I, II Diets and Fiber                                                                                                    |                                                                           |
| Recommend CPET                                                                                                    | Step I, II Diets - Description                                                                                                    |                                                                           |
| Change Dietary Habits                                                                                                    | Training Intensity and Lipids                                                                                                    |                                                                           |
|                                                                                                    | Transfats and LDL                                                                                                    |                                                                           |
| g an Electronic Tickler File<br>Microsoft Outlook by clicking on the e-mail button<br>iss the e-mail to your unit clerk, your nurse and you<br>in the "options" button at the top, right of the Micro<br>delivery options" on the "options" pop-up<br>in "do not deliver before"<br>a date, preferably a Monday, one month hence<br>the "option" pop-up<br>your e-mail, its delivery will be delayed for one m<br>it clerk will be responsible for calling the pa-<br>ven't admonish them. If they fail to quit in t | ourself<br>osoft Outlook tool bar<br>onth, at which time it will appear on your unit clerk's, your nur<br>tient to see if they have quit smoking. If they have, c<br>wo to three months, serious consideration should be | rse's and you own desitop.<br>ongratulate them; if<br>e given to removing |

7. Click the button entitled Lipid Plan in the navigation buttons to the right hand of the screen

| Goa                                                                                                    | 15                                                                                                    | Navigation                                                                |
|----------------------------------------------------------------------------------------------------|----------------------------------------------------------------------------------------------------|---------------------------------------------------------------------------|
| Recommended Actions                                                                                                    | Patient Information                                                                                                    | Lipidis Master                                                            |
| Diets                                                                                                    | (Automatically Prints)                                                                                                    | Lipids System Review                                                      |
| High Soluble Fiber                                                                                                    | Alcohol and Lipids                                                                                                    | Extremity Exam                                                            |
| Low Carbohydrate                                                                                                    | BMR Changing It                                                                                                    | Eye Exam                                                                  |
| Low Fat                                                                                                    | Dining Out                                                                                                    | Cardio Exam                                                               |
| No Sugar                                                                                                    | Dyslipidemia and Inactivity                                                                                                    | Lipids Plan                                                               |
| S5 % Calories from Fat                                                                                                    | Exercise and Weight Loss                                                                                                    |                                                                           |
| Weight Loss Initiative                                                                                                    | Foods to Eat, Avoid                                                                                                    |                                                                           |
| Ewik   Canday                                                                                                    | Inactivity and Cholesterol                                                                                                    |                                                                           |
| Exercise Prescription                                                                                                    | Step I, II Diets and Fiber                                                                                                    |                                                                           |
| Recommend CPET                                                                                                    | Step I, II Diets - Description                                                                                                    |                                                                           |
| Change Dietary Habits                                                                                                    | Training Intensity and Links                                                                                                    |                                                                           |
| Smoking Cessation Email                                                                                                    | Transfats and LDL                                                                                                    |                                                                           |
| ing an Electronic Tickler File<br>in Microsoft Outlook by clicking on the e-mail button<br>ress the e-mail to your unit clerk, your nurse and yours<br>c on the "options" button at the top, right of the Microsof<br>"delivery options" on the "options" pop-up<br>c on "do not deliver before"<br>ct a disk, preferably a Monday, one month hence<br>the "option" pop-up<br>d your e-mail, is delivery will be delayed for one month<br>nit clerk will be responsible for calling the patier<br>aven't admonish them. If they fail to quit in two<br>from the program. | elf<br>t Outlook tool ber<br>, at which time it will appear on your unit clerk's, your nu<br>it to see if they have quit smoking. If they have, c<br>to three months, serious consideration should be | rse's and you own desitop.<br>ongratulate them; if<br>e given to removing |

8. Note whether to continue current medications by checking the box at the top of the screen or note new medications to be started.

|                |          | Linide Management                                  | Dian            |                | Navigation                |
|----------------|----------|----------------------------------------------------|-----------------|----------------|---------------------------|
|                | 22       | Lipius Management                                  | FIGII           |                | Lipids Master             |
| Cholesterol    | Abnormal | Continue Current Medications                       | Choosing A Drug | Interactions 1 | Lipids System Review      |
| LDL            | Abnormal |                                                    |                 |                | Extremity Exam            |
| LOL-Remnant    | -        | C Begn C horesse C Decresse                        | 1 101           | mg             | Eve Exam                  |
| Lp(a)          |          | C Deprix Andrease C Decrease                       |                 |                | Canda Evan                |
| IDL            |          | Concernence Concernence                            |                 |                | Cardio Exam               |
| LOL Pattern B  |          | <ul> <li>Begin C. Khorease C.) Decrease</li> </ul> |                 |                | Lifestyle Changes         |
| VLOL           |          | Double-click to Order Meds Bran                    | d Name          |                | Treatment Audit           |
| Triglycerides  | Abnormal | 1                                                  |                 |                | Document                  |
| HOL2           |          | Laboratory                                         | Assessmen       | t.             | Follow Up Document        |
| hsCRP          |          | Ordering Provider Holly                            | James           |                |                           |
| mary of Orders | 20       | CPK Dx1                                            |                 | _              | Information               |
|                |          | Liver Panel (HFP)                                  |                 |                | Recommended Measures      |
|                |          | T VAP Dx3                                          |                 |                | Tx Methods, New Evidence  |
|                |          | Lipoproteins Dx4                                   | -               | 100            | Brand, Generic Drug Names |
|                |          | hacre                                              | Submit Lab      | s              | Comparison of Lipid Drugs |
|                |          | Trickcerides                                       |                 |                | Bile Acid Sequestrants    |
|                |          | Venipuncture                                       |                 |                | Lipid Statins             |
|                |          | And the second second second                       |                 |                | Fibric Acid Derivatives   |
|                |          |                                                    |                 |                | Zetia                     |
|                |          | Follow Up                                          | 1977 - N        |                | Niacin                    |
|                |          | Acute                                              | Routine         |                | Omega-3 Fatty Acids       |
|                |          | 1 1                                                |                 |                | Rolaxifene                |

9. Click the Follow-up Document button

|                |          | Linide Management                | Dian            |                                                                                                    | Navigation                                                                                                    |
|----------------|----------|----------------------------------|-----------------|----------------------------------------------------------------------------------------------------|----------------------------------------------------------------------------------------------------|
|                |          | Lipius Management                | riali           |                                                                                                    | Lipids Master                                                                                                    |
| Cholesterol    | Abnormal | Medications                      | Choosing A Drug | Interactions                                                                                                    | Lipids System Review                                                                                                    |
| LDL            | Abnormal |                                  |                 |                                                                                                    | Extremity Exam                                                                                                    |
| LDL-Remnant    |          | C Degra C Altrease C Decrease    | 1 10 I          |                                                                                                    | Eve Even                                                                                                    |
| Lp(a)          |          | C Begri C Increase C Decrease    |                 | _                                                                                                    | Cyo Lixon                                                                                                    |
| IDL            |          | C Begn C increase C Decrease     | <u>_</u>        |                                                                                                    | Cardio Exam                                                                                                    |
| LOL Pattern B  |          | C Begin C Increase C Decrease    |                 | and the second second se | Lifestyle Changes                                                                                                    |
| VLDL           | 1        | Double-click to Order Meds Brank | d Name          |                                                                                                    | Treatment Audit                                                                                                    |
| Triglycerides  | Abnormal | 1                                |                 |                                                                                                    | Bocument                                                                                                    |
| HDL2           |          | Laboratory                       | Assessment      | bi:                                                                                                    | Follow IIn Document                                                                                                    |
| hsCRP          | 1        | Ordering Provider Holly          | James           |                                                                                                    |                                                                                                    |
| mary of Orders | 5/)      | CPK Dx1                          |                 | _                                                                                                    | Information                                                                                                    |
|                |          | Liver Panel (HFP)                |                 |                                                                                                    | Recommended Measures                                                                                                    |
|                |          | VAP Dx3                          |                 |                                                                                                    | Tx Methods, New Evidence                                                                                                    |
|                |          | Lipoproteins 0x4                 | 14              | 100                                                                                                    | Brand, Generic Drug Names                                                                                                    |
|                |          | bscRP                            | Submit Labs     |                                                                                                    | Comparison of Lipid Drugs                                                                                                    |
|                |          | Triplycerides                    |                 |                                                                                                    | Bile Acid Sequestrants                                                                                                    |
|                |          | Venipuncture                     |                 |                                                                                                    | Lipid Statins                                                                                                    |
|                |          | And Party Party Party Party      |                 |                                                                                                    | Fibric Acid Derivatives                                                                                                    |
|                |          |                                  |                 |                                                                                                    | Zetia                                                                                                    |
|                |          | Follow Up                        | <u></u>         | 15                                                                                                    | Niacin                                                                                                    |
|                |          | Acute                            | Routine         |                                                                                                    | Omega-3 Fatty Acids                                                                                                    |
|                |          |                                  |                 |                                                                                                    | and the second second s |

#### 10. You are through

#### Step 2

#### Go to the Fall Risk, Functional and Pain Assessments on Master GP

| NURSE HISTORIE           | S HEALTH QUE    | CES HPI ROS          | P.E. X-RAY ASSESS PLAN PROCS                                                                                                    | Home           |
|--------------------------|-----------------|----------------------|----------------------------------------------------------------------------------------------------|----------------|
| Robert Test Jr           | 39 Years        | M                    | Fisery Health                                                                                                    | Nursing        |
| Chief Complaints Comment |                 |                      | PCP                                                                                                    | Histories      |
| 1                        |                 |                      |                                                                                                    | Health         |
|                          |                 |                      | Pulse Pressure 0                                                                                                    | Lab Results    |
|                          |                 |                      | Temp                                                                                                    | Questionnaires |
| Г                        |                 |                      | Resp                                                                                                    | HPI Chief      |
|                          |                 |                      | VM. lbs                                                                                                    | System Review  |
| Chronic Conditions       | Category E      | ICC Last<br>valuated | Body Fet 22                                                                                                    | Physical Exam  |
|                          |                 | HPL                  | 2 BMR 00                                                                                                    | Radiology      |
| <u></u>                  |                 | 1                    | Cardiac Risk Rado 1.00                                                                                                    |                |
|                          |                 | И НРК                | Fall Risk Assessment / /                                                                                                    | Assessment     |
|                          |                 | <u> </u>             | Functional Assessment / /                                                                                                    | Hydration      |
|                          |                 | / HPH                | .6 Pain Assessment / /                                                                                                    | Nutrition      |
|                          |                 | //                   |                                                                                                    | Everning       |
|                          |                 | /                    | Clinic Performance Measures                                                                                                    | Exercise       |
| <u>.</u>                 |                 | /                    | and we are a                                                                                                    | Plan           |
|                          |                 | И НРЕЗ               | Alert                                                                                                    | Procedures     |
|                          |                 | 1                    | I Allergies                                                                                                    | Chart Note     |
|                          |                 | И Нен                | Comments                                                                                                    | Chartmote      |
| <u></u>                  | — <u> </u> — -' | /                    | E-Mail Note                                                                                                    |                |
|                          | <u> </u>        | / HPE                |                                                                                                    | HIPAA          |
|                          |                 | /                    | 18                                                                                                    |                |
|                          | — <u> </u>      |                      | Thursing Home Paberic                                                                                                    |                |
|                          | — <u> </u>      | /                    | no l                                                                                                    |                |
|                          |                 |                      | in the second second se |                |
| 12                       | — <u> </u>      | HPLT                 | 20 HCC Keylewed Today                                                                                                    |                |
|                          |                 | 7 Arri               | Last Reviewed //                                                                                                    |                |

Complete the Fall Risk Assessment Complete the Functional Assessment Complete the Pain Assessment

#### Step 3

Go to **Health Maintenance** by clicking on the button entitled 'Health' in the navigation tool list to the right of the template and review **the Preventive Care Routine Measures** and the **Gender Specific measures** and complete those things which are incomplete (**Nurse and Provider**)

This is the **Health Maintenance** for a male patient complete the **Preventive Care Routine Measures** and the gender specific measures.

| ist Test                               |                                                                                                    |                                                                                                    | - D                                                                                                    | Proventive Care Pourtine Measures                                                                                                    |  |
|----------------------------------------|----------------------------------------------------------------------------------------------------|----------------------------------------------------------------------------------------------------|----------------------------------------------------------------------------------------------------|----------------------------------------------------------------------------------------------------|--|
| ////////////////////////////////////// | Annual Physical Exam<br>BMP<br>Carotid Doppler<br>CBC<br>Chemistry<br>Chest X-Ray<br>CPK<br>CRP<br>Dental Care<br>Diabetic Education<br>Diabetic Education<br>Diabetic Education<br>Diabetic Foot Exam<br>Echocardiogram<br>EGD<br>EKG (every 5 years)<br>Eye Exam<br>Eye Exam<br>Eye Exam<br>(Dilated)<br>Flexible Sig<br>Glyco Hemoglobin A1C | 11           11           11           11           11           11           11           11           11           11           11           11           11           11           11           11           11           11           11           11           11           11           11           Sex Specific           11           Sex Specific           11           Date of Last 1 | HFP P<br>Lipids<br>Microalburnin<br>Petvic Utrasound<br>PFT<br>Prealburnin<br>PTINR<br>Rectal Exam<br>Serum Creatinine<br>Sleep Study<br>Stress Test (yearly)<br>TB Skin Test<br>Thyroid Profile<br>Urinalysis<br>uTSH<br>Venous Doppler<br>PSA (yearly after 50)<br>Biopsy Referral | Image: Construction of the immunization of the immunizations of the immunizations of the immunizations to edit.         Medication Assessment & Reconciliation         Clinic       ///         Hospital Discharge       ///         Nursing Home       ///         11       Bone Density       Help         11       Bone Density       Help         11       Functional Assessment       ///         11       Functional Assessment       ///         11       Hemoccult       05/30/2007         05/30/2007       PneumoVax       Allergic?         Patient refused pneumovax       ///         12/24/2005       Tetanus       Allergic?         Patient refused tetanus       ///         11       Flu Shot       Allergic?         Patient refused thu shot       ///         11       Dose 1       ///         Dose 1       ///       Dose 2       // |  |

Complete any of the Preventive Care Routine Measures. Be sure to ask the patient if they had a flu immunization last fall as there are many places where they can get those shots. If the patient is definite, i.e., "I got a flu shot at the VA or at work, etc," you can with confidence accept that and document the immunization. If the patient says, "I think I did," do not document that.

| ast Test                                                                                                    |                                                                                                    | i♥ Chi                                                                                                    | anood immunization 010                                                                                                    | Diet                                                                                                    | -                                                                                                    | Return |
|----------------------------------------------------------------------------------------------------|----------------------------------------------------------------------------------------------------|----------------------------------------------------------------------------------------------------|----------------------------------------------------------------------------------------------------|----------------------------------------------------------------------------------------------------|----------------------------------------------------------------------------------------------------|--------|
| 11           11           11           11           11           10/09/2008           11           11           11           11           11           11           11           11           11           11           11           11           11           11           11           11           11           11           11 | Annual Physical Exam<br>BMP<br>Carotid Doppler<br>CBC<br>Chemistry<br>Chest X-Ray<br>CPK<br>CRP<br>Dental Care<br>Diabetic Education<br>Diabetic Education<br>Diabetic Foot Exam<br>Echocardiogram<br>EGD<br>EKG (every 5 years)<br>Eye Exam<br>Eye Exam<br>Eye Exam (Dilated)<br>Flexible Sig<br>Glyco Hemoglobin A1C | 11         11         11         11         11         11         11         11         11         11         11         11         11         11         11         11         11         11         11         11         11         11         11         12         PSA Velocity         Date of Last B | HEP<br>Lipids<br>Microalburnin<br>Pelvic Ultrasound<br>PFT<br>Prealburnin<br>PTINR<br>Rectal Exam<br>Serum Creatinine<br>Sleep Study<br>Stress Test (yearly)<br>TB Skin Test<br>Thyroid Profile<br>Urinalysis<br>uTSH<br>Venous Doppler<br>PSA (yearly after 50) | Preventive Care<br>Medication Assessmer<br>Clinic<br>Hospital Discharge<br>Nursing Home<br>11<br>11<br>Colono<br>11<br>Function<br>11<br>Patient refused p<br>12/24/2005<br>Tetanu<br>Patient refused to<br>11<br>Patient refused to<br>2008<br>Dose to<br>Dose 3<br>Navigate to 1 | Routine Measures         nt & Reconciliation         II         II         II         II         II         II         II         II         II         II         III         IIII         Density         Help         Iscopy         Density         Allergic?         Inneumovax         III         III         IIIINI Vaccine         IIIIIIIIIIIIIIIIIIIIIIIIIIIIIIIIIIII |        |

Complete any other evaluations by checking for documentation of when the screening test was last done and the by asking the patient if they have had these if they are not documented. If they have not been done initiate a referral for them to be completed or order the test to be done.

| Age                                   |                                                                                                    | I♥ Chik                                                                                                    | anood immunization 010                                                                                                    | Diet                                                                                                    |
|---------------------------------------|----------------------------------------------------------------------------------------------------|----------------------------------------------------------------------------------------------------|----------------------------------------------------------------------------------------------------|----------------------------------------------------------------------------------------------------|
| Inst Test                             | Annual Physical Exam<br>BMP<br>Carotid Doppler<br>CBC<br>Chemistry<br>Chest X-Ray<br>CPK<br>CRP<br>Dental Care<br>Diabetic Education<br>Diabetic Foot Exam<br>Echocardiogram<br>EGD | 11       11       11       11       11       11       11       11       11       11       11       11       11       11       11       11       11       11       11       11       11 | HFP P<br>Lipids Microalburnin Pelvic Ultrasound PFT Prealburnin PTINR Rectal Exam Serum Creatinine Sleep Study Stress Test (yearly) TB Skin Test Thyroid Profile | Image: Construction of the second second |
| / / / / / / / / / / / / / / / / / / / | EKG (every 5 years)<br>Eye Exam<br>Eye Exam (Dilated)<br>Flexible Sig<br>Glyco Hemoglobin A1C                                                                                       | II       II       Sex Specific       II       PSA Velocity       Date of Last B                                                                                                    | Urinalysis<br>uTSH<br>Venous Doppler<br>PSA (yearly after 50)<br>iopsy Referral                                                                                  | Image: Construction of the immunizations to edit.                                                                                                    |

- Dilated Eye Exam (in the current year)
- Diabetic Education (in the past two years)
- Microalbumin (in the current year)
- HgbA1C
- Urinalysis (in the current year)

This is the **Health Maintenance** for a female patient – complete the **Preventive Care Routine Measures** and the **gender specific measures** 

| st Test                                                                  |                                                                                                    | ie chi                                                                                                    | anooa immunization 010                                                                                                    | Diet                                                                                                    |                                                                                                    | 2<br>                                                                                                    | Return |
|--------------------------------------------------------------------------|----------------------------------------------------------------------------------------------------|----------------------------------------------------------------------------------------------------|----------------------------------------------------------------------------------------------------|----------------------------------------------------------------------------------------------------|----------------------------------------------------------------------------------------------------|----------------------------------------------------------------------------------------------------|--------|
| ///<br>///<br>///<br>///<br>///<br>//<br>//<br>//<br>//<br>//<br>//<br>/ | Annual Physical Exam<br>BMP<br>Carotid Doppler<br>CBC<br>Chemistry<br>Chest X-Ray<br>CPK<br>CRP<br>Dental Care<br>Diabetic Education<br>Diabetic Education<br>Diabetic Foot Exam<br>Echocardiogram<br>EGD<br>EKG (every 5 years)<br>Eye Exam<br>Eye Exam<br>Eye Exam<br>Eye Exam<br>Eye Exam<br>Eye Exam<br>Giyco Hemoglobin A10 | 11           11           11           11           11           11           11           11           11           11           11           11           11           11           11           11           11           11           11           11           11           11           11           11           11           11           11           11           11           11           11           11           11           11           11           11           11           11           11           11           11           11           11           11           11           11           11           11           11           11           11           11 | HFP P<br>Lipids<br>Microalburnin<br>Pelvic Ultrasound<br>PFT<br>Prealburnin<br>PTINR<br>Rectal Exam<br>Serum Creatinine<br>Sleep Study<br>Stress Test (yearly)<br>TB Skin Test<br>Thyroid Profile<br>Urinalysis<br>uTSH<br>Venous Doppler<br>PSA (yearly after 50) | reventive Care         Medication Assessm         Clinic         Hospital Discharg         Nursing Home         11         Bone         11         Colo         11         Patient refused         12/24/2005         Teta         Patient refused         11         Patient refused         12/24/2005         Datent refused         13/1         Patient refused         14/1         Patient refused         12/24/2005         Teta         Patient refused         14/1         Patient refused         15/1         Patient refused         16/1         Patient refused         17         Patient refused         Dos         Dos         Navigate t | e Routin<br>nent & Reco<br>ge 11<br>11<br>e Density<br>moscopy<br>ctional Asse<br>ioccult<br>umoVax<br>d pneumova<br>d pneumova<br>d tetanus<br>Shot<br>d tlu shot<br>09 H1N1 V<br>is 1 1<br>is 2 1<br>is 2 1<br>is 2 1<br>is 1<br>is 2 1<br>is 1<br>is 1<br>is 1<br>is 1<br>is 1<br>is 1<br>is 1<br>is | Helo         Helo         essment         Allergic?         Allergic?         1         Allergic?         1         Allergic?         1         accine         1         nizations to edit. |        |

# Step 4

From the **GP Master** go to the **Allergies module** 

| Jate                                                                      | 11                                               | Description                     |                                             | Onset/Sympt              | Resolved   | Type                     | Comment               |                                               |
|---------------------------------------------------------------------------|--------------------------------------------------|---------------------------------|---------------------------------------------|--------------------------|------------|--------------------------|-----------------------|-----------------------------------------------|
| 9/24/2007 10:<br>9/24/2007 10:                                            | 06 AM E<br>06 AM F                               | ERYTHROMYC<br>PENICILLIN G F    | IN BASE<br>OTASSIUM                         | 09/24/2007<br>09/24/2007 | 00/00/0000 | Ingredient<br>Ingredient | ERY-TAB<br>PENICILLIN |                                               |
|                                                                           |                                                  |                                 |                                             |                          |            |                          |                       |                                               |
|                                                                           |                                                  |                                 |                                             |                          |            |                          |                       |                                               |
| Allergy.                                                                  |                                                  |                                 | 2<br>1                                      |                          |            |                          |                       | <u>C</u> lear                                 |
| Allergy:                                                                  | Southeas                                         | st Texas Medic                  | el Associates                               |                          |            |                          |                       | <u>G</u> ear<br>Delete                        |
| Niergy<br>.ocation:<br>Provider:                                          | Southeas<br>Holly, Jar                           | it Texau Medic<br>mes LMD       | el Associates                               |                          |            |                          | <u>×</u>              | Qieer<br>Delete<br>Add                        |
| illergy:<br>.ocation:<br>Provider:<br>Dnset/Sym:                          | Southeas<br>Holly, Jar                           | at Texas Medic<br>mes L MD      | el Associates<br>Reaction:                  |                          |            |                          |                       | Qieer<br>Qelete<br>Add                        |
| villergy<br>ocation:<br>Provider:<br>Dinset/Sym:<br>Resolved:             | Southeas<br>Holly, Jan<br>11/30/200              | st Texas Medic<br>mes LMD<br>19 | ol Associates<br>Reaction:<br>Allergy type: |                          |            |                          |                       | ©leer<br>Delete<br>Add<br>Ipdate              |
| Allergy:<br>Location:<br>Provider:<br>Dinset/Sym:<br>Resolved:<br>Allergy | Southees<br>Holly, Jar<br>11/30/200<br>00/00/000 | st Texas Medic<br>mes LMD<br>19 | el Associates<br>Reaction:<br>Allergy type: |                          |            |                          |                       | Qiear<br>Delete<br>Add<br>Ipdate<br>eractions |

Complete the review of the patient's allergies and then click the button entitled "**Review**" which is outlined above in red; it is found at the bottom right hand side of the allergies template and when launched documents that you have reviewed and/or updated the allergies.

# Step 5

Go to the **Systems Review** (for the nurse)

| Chart (hospital setting)  Chart (hospital setting)  Chart (hospital setting)  Chart (hospital setting)  Chart (hospital setting)  Eyes HENMT Cardiac  Respiratory Gastrointestinal Urinary/Repr. Double-click below to add/edit patient allergies.  Allergies Double-click below to add/edit patient allergies.  Allergy Date of Onset Integumentary ERYTHROMYCIN BASE 09/24/2007 Neuro  Psychiatric Psychiatric Psychiatric Psychiatric Psychiatric Psychiatric Psychiatric Psychiatric | Return | Positive | Constitutional                                                                                                    |                |              | Fatient                                |                  |
|----------------------------------------------------------------------------------------------------|--------|----------|----------------------------------------------------------------------------------------------------|----------------|--------------|----------------------------------------|------------------|
| Chart (hospital setting)  Eyes HENMT Cardiac  Respiratory Gastrointestinal Urinary/Repr.  Muscu/oskeletal  Allergy Date of Onset PENICILLIN G POTASSIUM 03/24/2007 Integumentary ERYTHROMYCIN BASE 03/24/2007 Neuro Psychiatric Psychiatric Psychiatric Psychiatric Psychiatric Psychiatric Hematology                                                                                                    |        |          | Self Monitoring                                                                                                    |                |              |                                        |                  |
| hronic Conditions  HENMT Cardiac  Respiratory Gastrointestinal Uninary/Repr. Double-click below to add/edit patient allergies.  Allergy Date of Onset PENICILLIN G POTASSUM 09/24/2007 Integumentary ERYTHROMYCIN BASE 09/24/2007 Neuro Psychiatric Psychiatric Endocrine Hematology                                                                                                    |        |          | Eyes                                                                                                    |                | etting)      | Chart (hospital setting)               |                  |
| Allergies Cardiac Respiratory Gastrointestinal Urinary/Repr. Double-click below to add/edit patient allergies. Urinary/Repr. Musculoskeletal PENICILLIN G POTASSIUM 09/24/2007 ERYTHROMYCIN BASE 09/24/2007 Neuro Psychiatric Psychiatric Psychiatric Hematology                                                                                                    |        |          | HENMT                                                                                                    |                |              |                                        |                  |
| Allergies       Gastrointestinal         Double-click below to add/edit patient allergies.       Urinary/Repr.         Allergy       Date of Onset         PENICILLIN G POTASSIUM       09/24/2007         ERYTHROMYCIN BASE       09/24/2007         Psychiatric       Psychiatric         Psychiatric       Psychiatric         Hematology       Hematology                                                                                                    |        |          | Cardiac                                                                                                    |                |              |                                        | ronic Conditions |
| Allergies Double-click below to add/edit patient allergies. Allergy Date of Onset PENICILLIN G POTASSIUM 09/24/2007 Integumentary ERYTHROMYCIN BASE 09/24/2007 Neuro Psychiatric Psychiatric Psychiatric Endocrine Hematology                                                                                                    |        |          | Respiratory                                                                                                    |                |              |                                        |                  |
| Allergies Urinary/Repr. Double-click below to add/edit patient allergies. Urinary/Repr. Musculoskeletal Integumentary ERYTHROMYCIN BASE 09/24/2007 Neuro Psychiatric Psychiatric Endocrine Hematology                                                                                                    |        |          | Gastrointestinal                                                                                                    |                |              |                                        |                  |
| Allergy Date of Onset       Allergy     Date of Onset     Musculoskeletal       PENICILLIN G POTASSIUM     09/24/2007     Integumentary       ERYTHROMYCIN BASE     09/24/2007     Neuro       Psychiatric     Psychiatric     Psychiatric       Hematology     Hematology     Hematology                                                                                                    |        |          | Urinary/Repr.                                                                                                    | t allercies    | o addiedit r | Allergies<br>Double-click below to add |                  |
| PENICILLIN G POTASSIUM 09/24/2007 Integumentary<br>ERYTHROMYCIN BASE 09/24/2007 Neuro<br>Psychiatric<br>Psychiatric<br>Endocrine<br>Hematology                                                                                                    |        |          | Musculoskeletal                                                                                                    | a of Onset     | o addread y  | Alleray                                |                  |
| ERYTHROMYCIN BASE 09/24/2007 Neuro Psychiatric Psychiatric Endocrine Hematology                                                                                                    |        |          | Integumentary                                                                                                    | 24/2007        | SSIUM        | PENICILLIN G POTASSIUN                 |                  |
| Psychiatric<br>Psych Eval<br>Endocrine<br>Hematology                                                                                                    |        |          | Neuro                                                                                                    | 24/2007        | ASE          | ERYTHROMYCIN BASE                      |                  |
| Psych Eval<br>Endocrine<br>Hemetology                                                                                                    |        |          | Psychiatric                                                                                                    |                |              |                                        |                  |
| Endocrine     Hematology                                                                                                    |        |          | Psych Eval                                                                                                    |                |              |                                        |                  |
| Hematology                                                                                                    |        |          | Endocrine                                                                                                    |                |              |                                        |                  |
|                                                                                                    |        |          | Hematology                                                                                                    | ×              |              | •                                      |                  |
| Patient's allergies reviewed/updated today.                                                                                                    |        | -        | and the second second s | updated today. | jies revie   | Patient's allergies re                 |                  |
|                                                                                                    |        |          |                                                                                                    |                |              |                                        |                  |
|                                                                                                    |        |          |                                                                                                    |                |              |                                        |                  |
| Comments                                                                                                    |        |          |                                                                                                    |                |              |                                        | Comments         |
|                                                                                                    |        |          |                                                                                                    |                |              |                                        |                  |

Once the **Medication Allergies** have been reviewed, check the box at the bottom which is entitled "**Patient's allergies reviewed/updated today.**" Go to the Urinary/Reprod template by clicking on the navigation button to the right

| Nag       Pos         Possina       Prequency         Prequency       Hestancy         Possing       Urgency         Possing       Prequency         Possing       Preprive         Possing       Preprive         Possing       Possing         Possing       Possing | Reproductive         Neg Pos         Image Herniss         Image Discharge from penis         Image Rash / lesions on penis         Image Rash / lesions on scrotum         Image Rash / lesions on scrotum         Image Rash / lesionscrotum     < | Last PSA 11<br>Last PSA 11<br>Last Digital Rectal Exam<br>11<br>American Urology data ti<br>Score Degree Male Surgeries | his visit<br>Year |
|----------------------------------------------------------------------------------------------------|----------------------------------------------------------------------------------------------------|----------------------------------------------------------------------------------------------------|-------------------|
| Comments                                                                                                    | er<br>my TRectal Tube<br>ocity<br>Date of Last Biposy Referral 7                                                                                                    |                                                                                                    |                   |

For both male and female make sure that the assessment of urinary incontinence has been completed.

# Step 6

Go to AAA Home

| Papers Papers                                                                                                    | Robert                        | Test Jr                                                                 | Sex M                                 | Age 39 DOB 03/25/197                                                                         | 0                                                                                                    |
|----------------------------------------------------------------------------------------------------|-------------------------------|-------------------------------------------------------------------------|---------------------------------------|----------------------------------------------------------------------------------------------|----------------------------------------------------------------------------------------------------|
| See 14                                                                                                    | Home Phone                    | (409)888-88                                                             | 88 Work Phor                          | ne ( ) -                                                                                     |                                                                                                    |
|                                                                                                    | P                             | atient's Code St                                                        | atus DNR                              |                                                                                              |                                                                                                    |
| C. S                                                                                                    | -                             |                                                                         |                                       | and a standard                                                                               |                                                                                                    |
| ASSOCIA                                                                                                    | Pau                           | iem nas                                                                 | one or mo                             | ore alerts! Click Here to                                                                    | View Alerts                                                                                              |
|                                                                                                    |                               |                                                                         |                                       |                                                                                              |                                                                                                    |
| SETMA's LESS                                                                                                    | Intiative I P                 | veventing Diabe                                                         | tes I Preventi                        | na Hypertension I 🛛 🕅                                                                        | edical Home Coordination                                                                                 |
| \$                                                                                                    | Charge Posting Tu             | torial ICD-9 (                                                          | Code Tutorial ES                      | M Coding Recommendations                                                                     | Needs Attention!!                                                                                        |
| Martin OD T                                                                                                    | Numerica Monte                | T Onlithalmo                                                            | Innu Davistine                        | Diversional Thomasov Dovisiates                                                              | Ehermatology                                                                                             |
| Daty Progress                                                                                                    | Admission Orders              | s T Dischard                                                            | ae T Insuln Infus                     | ion Colorectal Surgery Pain M                                                                | lanagement T                                                                                             |
| and the second second sec | The Alternation of            | Carter Vinderen                                                         |                                       |                                                                                              |                                                                                                    |
| Exercise                                                                                                    | I CHE Exercise                | e I Diabetic                                                            | Exercise I Drug                       | Interactions I Smoking Cesse                                                                 | tion I                                                                                                   |
|                                                                                                    | Hydration I                   | Nutrition I                                                             | Guidelines I La                       | b Future I Lab Results I                                                                     |                                                                                                    |
|                                                                                                    |                               | Dise                                                                    | ase Management                        |                                                                                              |                                                                                                    |
| ute Coronary Syn I Angin                                                                                                    | a I Asthma S                  | CHE I Diobet                                                            | es I Headaches                        | Hypertension I Lipids I 9                                                                    | ardiometabolic Risk Syndrome                                                                             |
|                                                                                                    |                               |                                                                         |                                       |                                                                                              |                                                                                                    |
|                                                                                                    | Weig                          | ht Monogement                                                           | I Renal Falure                        | Diabetes Edu                                                                                 |                                                                                                    |
| tient's Pharmacy                                                                                                    | Vieia<br>Pending Re           | <u>ht Monocement</u><br>:ferrals <u>T</u>                               | I Renal Failure                       | <u>Diabetes Edu</u>                                                                          |                                                                                                    |
| ient's Pharmacy<br>aleo Pharmacy                                                                                                    | Veig<br>Pending Re<br>Status  | ht Management<br>Eferrals I<br>Priority                                 | I Renal Failure<br>Referral           | <u>Diabetes Edu</u><br>Referring Provider                                                    | Chart Note                                                                                               |
| ent's Pharmacy<br>aleo Pharmacy<br>one (409)833-2255                                                                                                    | Viela<br>Pending Re<br>Status | nt Management<br>eferrals <u>I</u><br>Priority                          | I Renal Folure                        | Disbutes Edu<br>Referring Provider                                                           | Chart Note<br>Return Info                                                                                |
| ent's Pharmacy<br>aleo Pharmacy<br>(409)833-2255<br>(409)833-8549                                                                                                    | Viela<br>Pending Re<br>Status | ht Monocement<br>sferrals I<br>Priority                                 | I <u>Renal Folkre</u><br>Referral     | Diabetes Edu<br>Referring Provider                                                           | Chart Note<br>Return Info<br>Return Doc                                                                  |
| tient's Pharmacy<br>aleo Pharmacy<br>one (409)833-2255<br>x (409)833-8549<br>Rx Sheet - Active                                                                                                    | Vieta<br>Pending Re<br>Status | rt Management<br>eferrals I<br>Priority                                 | I Renal Folure<br>Referral            | <u>Diabetes Edu</u><br>Referring Provider                                                    | Chart Note<br>Return Info<br>Return Doc<br>Email<br>Telephone                                            |
| ient's Pharmacy<br>aleo Pharmacy<br>one (409)833-2255<br>x (409)833-8549<br>Rx Sheet - Active<br>Rx Sheet - New                                                                                                    | Vieta<br>Pending Re<br>Status | rt Management<br>sferrals I<br>Priority                                 | I <u>Reteral</u><br>Referral          | <u>Diabetes Edu</u><br>Referring Provider                                                    | Chart Note<br>Return Info<br>Return Doc<br>Email<br>Telephone<br>Records Request                         |
| ient's Pharmacy<br>aleo Pharmacy<br>one (409)833-2255<br>x (409)833-8549<br>Rx Sheet - Active<br>Rx Sheet - New<br>Rx Sheet - Complete                                                                                                    | Vieta<br>Pending Re<br>Status | rt Management<br>sferrals I<br>Priority                                 | I <u>Referal</u><br>Referal           | Clabetes Edu<br>Retenting Provider                                                           | Chart Note<br>Return Info<br>Return Doc<br>Email<br>Telephone<br>Records Request<br>Transfer of Care Doc |
| ient's Pharmacy<br>aleo Pharmacy<br>one (409)833-2255<br>x (409)833-8549<br>Rx Sheet - Active<br>Rx Sheet - Active<br>Rx Sheet - Complete<br>Home Heath                                                                                                    | Pending Re                    | ht Monogement<br>sferrals I<br>Priority                                 | I <u>Referal</u><br>Referal           | Referrel History                                                                             | Chart Note<br>Return Info<br>Return Doc<br>Email<br>Telephone<br>Records Request<br>Transfer of Care Doc |
| ient's Pharmacy<br>aleo Pharmacy<br>one (409)833-2255<br>x (409)833-8549<br>Rx Sheet - Active<br>Rx Sheet - Active<br>Rx Sheet - Complete<br>Home Heath                                                                                                    | Vieta<br>Pending Re<br>Status | eferrals I<br>Priority<br>Inferrals - Do I<br>Priority                  | I Referal                             | Clabetes Edu  Referring Provider                                                             | Chart Note<br>Return Info<br>Return Doc<br>Email<br>Telephone<br>Records Request<br>Transfer of Care Doc |
| tient's Pharmacy<br>Daleo Pharmacy<br>one (409)833-2255<br>x (409)833-8549<br>Rx Sheet - Active<br>Rx Sheet - Active<br>Rx Sheet - Complete<br>Home Heath                                                                                                    | Archived R                    | eferrals I<br>Priority<br>Referrals - Do I<br>Priority                  | I Referral Referral Referral Referral |                                                                                              | Chart Hote<br>Return Info<br>Return Doc<br>Email<br>Telephone<br>Records Request<br>Transfer of Care Doc |
| atient's Pharmacy<br>Daleo Pharmacy<br>none (409)833-2255<br>(409)833-8549<br>Rx Sheet - Active<br>Rx Sheet - Active<br>Rx Sheet - Complete<br>Home Heath                                                                                                    | Archived R                    | eferrals I<br>Priority<br>Referrals - Do I<br>Priority                  | I Referral Referral Referral Referral | Clabetes Edu  Referring Provider                                                             | Chart Hote<br>Return Info<br>Return Doc<br>Email<br>Telephone<br>Records Request<br>Transfer of Care Doc |
| dient's Pharmacy<br>Daleo Pharmacy<br>one (409)833-2255<br>x (409)833-8549<br>Rx Sheet - Active<br>Rx Sheet - Active<br>Rx Sheet - Complete<br>Home Heath                                                                                                    | Archived R                    | eferrals I<br>Priority<br>Inferrals - Do I<br>Priority                  | I Referral Referral Referral Referral | Plabetes Edu     Referring Provider      eferrals     Referral History     Referral Provider | Chart Hote<br>Return Info<br>Return Doc<br>Email<br>Telephone<br>Records Request<br>Transfer of Care Doc |
| atient's Pharmacy<br>Daleo Pharmacy<br>none (409)833-2255<br>X (409)833-8549<br>Rx Sheet - Active<br>Rx Sheet - Active<br>Rx Sheet - Complete<br>Home Health                                                                                                    | Archived R                    | It Monogement<br>sferrals I<br>Priority<br>ieferrals - Do I<br>Priority | I Referral Referral Referral Referral | Plabetes Edu     Referring Provider      eferrals     Referral History     Referral Provider | Chart Hote<br>Return Info<br>Return Doc<br>Email<br>Telephone<br>Records Request<br>Transfer of Care Doc |
| dient's Pharmacy<br>Daleo Pharmacy<br>one (409)833-2255<br>(409)833-8549<br>Rx Sheet - Active<br>Rx Sheet - Active<br>Rx Sheet - Complete<br>Home Heath                                                                                                    | Archived R                    | It Monogement<br>sferrals I<br>Priority<br>teferrals - Do I<br>Priority | I Referral Referral Referral Referral | Plabetes Edu     Referring Provider      eferrals     Referral History     Referral Provider | Chart Hote<br>Return Info<br>Return Doc<br>Email<br>Telephone<br>Records Request<br>Transfer of Care Doc |
| atient's Pharmacy<br>Daleo Pharmacy<br>hone (409)833-2255<br>ax (409)833-8549<br>Rx Sheet - Active<br>Rx Sheet - Active<br>Rx Sheet - Complete<br>Home Health                                                                                                    | Archived R                    | It Monogement<br>sferrals I<br>Priority<br>ieferrals - Do I<br>Priority | I Referal Referal Referal             | Clabetes Edu  Referring Provider   Referrals  Referral History  Referrals  Referral Provider | Chart Hote<br>Return Info<br>Return Doc<br>Email<br>Telephone<br>Records Request<br>Transfer of Care Doc |

Complete the **Rx Sheet Active** to the left of the screen. (This can also be completed from the **Plan template** under **Rx Sheet** in the fourth column under Super bill and Plan Summary.)

#### Step 7

Go to Plan Template

|                             | rent and previous lab Curren                                   | nt medications                                             | mursing                   |
|-----------------------------|----------------------------------------------------------------|------------------------------------------------------------|---------------------------|
| Unspecified I Cu            | rent and previous x-rays                                       |                                                            | Histories                 |
| cute Dx HCC Risk Cat        | Plan                                                           | cute Care                                                  | Heath                     |
|                             | Fo                                                             | olowup T                                                   | Guestionnaires            |
|                             | E B                                                            | outine Interval                                            | HPI chief                 |
|                             | F                                                              | ollow-up                                                   | System Review             |
|                             |                                                                |                                                            | - Physical Exam           |
|                             | 6                                                              | xercise                                                    | Radiology                 |
| different Acute Assessments | Education/Instructions                                         | Superbil                                                   | Assessment                |
| hronic Dx HCC Risk Cat      |                                                                | Plan Summary                                               | Procedures                |
|                             | Lab Results Con<br>Endocrinology Edu<br>Med                    | nnents<br>cation<br>Freceptor<br>Return Doc<br>Work Return | F Physician Consulte<br>F |
| i                           | Status Priority Referral                                       | Reterring Provider                                         |                           |
|                             | Archived Referrals - Do not use for<br>Status Priorty Referral | new referrals Referral His                                 |                           |

Complete the check box beside **Current Medications** in the third column

# Step 8

Go the Medical Home Coordination Review template

| Date of Birth 03/25/                                                                                       | Plome Pleath                                                                           |                                                 |                                                                                                    |                              |
|----------------------------------------------------------------------------------------------------|----------------------------------------------------------------------------------------|-------------------------------------------------|----------------------------------------------------------------------------------------------------|------------------------------|
| Date of Birth 03/25/                                                                                       | 1070                                                                                   |                                                 | I () -                                                                                                    | Return                       |
| General 14 100 10 10 10                                                                                    | Hospice                                                                                |                                                 |                                                                                                    | Transtheoretical Model       |
| Sex M Age 39 To                                                                                            | 0.0000 Micropo Micropo                                                                 |                                                 | Emergency Contact                                                                                                    | Print Note                   |
| Work Phone (403)00                                                                                         | Physical Therapy                                                                       |                                                 | ().                                                                                                    | 2                            |
|                                                                                                    | - Information (include) (                                                              | 1.1                                             | Relation                                                                                                    | n and a second second second |
| Coordination Review Comple<br>C / c<br>Patient needs discussed tool<br>Coordination Team Conferen<br>C / c | ted Today? Last Reviewe<br>Com<br>ay at Care Last Reviewe<br>co? Com                   | d 11                                            | Compliance<br>Last H8P ///<br>Telephone Contact //<br>Correspondence ///<br>Bitthday Card //                                    | Patient's E-mail Address     |
| onic Conditions                                                                                            | Care Coordination Team                                                                 | Phone                                           | Evacuation Options                                                                                                    | -                            |
|                                                                                                    | Primary MD                                                                             | [() -                                           | Sett Evacuation Contact Information                                                                                             | i i                          |
|                                                                                                    | CENIP                                                                                  | 1() -                                           | Family Name                                                                                                    |                              |
|                                                                                                    | Coordinator                                                                            | 1() -                                           | Community Phone I() -                                                                                                    |                              |
|                                                                                                    | Nurse                                                                                  | ().                                             | Advanced Core Blooking                                                                                                    |                              |
|                                                                                                    | Unit Clerk                                                                             | 10.                                             | Advanced Care Planning                                                                                                    | 8                            |
|                                                                                                    | Seconday/Speciality Phy                                                                | sicians                                         | Code Status   DNR                                                                                                    |                              |
|                                                                                                    | Evidence-Based Measures C                                                              | ompliance                                       | Advanced Directives Discussed?                                                                                                  | 24                           |
|                                                                                                    | XX Elderly Medication                                                                  | Summary XX                                      | C Yes C No. 1 11                                                                                                    |                              |
|                                                                                                    | HEDIS Measures C                                                                       | onplance                                        | Advanced Directives Completed?                                                                                                  | 89                           |
|                                                                                                    | NGF Measures Co                                                                        | mplance                                         | G Yes C //2 Date   04/18/2009                                                                                                   |                              |
|                                                                                                    | PGRI Measures Co                                                                       | mpience                                         | Detail I given to pt 4/17/09                                                                                                    |                              |
|                                                                                                    | Dishetes Physician (                                                                   | Consortium                                      | Barriers to Care                                                                                                    |                              |
|                                                                                                    | Charles Pilyacart                                                                      | CORIDORINAI                                     | Social Financial                                                                                                    |                              |
|                                                                                                    | Disease Management Tools /<br>Diabetes Company Company<br>Hypertension Company Company | Accessed<br>Lipids Cover Cove<br>OFF Cover Cove | Co-Pays     Co-Pays     Hearing     Medications     Bind     Nutrition     Vision     Transportation     Literacy     Uninsured |                              |
|                                                                                                    | Street Balance                                                                         | Referite a Description                          | I Social Isolation                                                                                                    |                              |
|                                                                                                    | Halfus Meterial                                                                        | Hetering Provider                               |                                                                                                    |                              |
|                                                                                                    |                                                                                        | 10                                              | Assistive Devices                                                                                                    |                              |
|                                                                                                    | al al                                                                                  |                                                 | Cane Spirit/Brace<br>Crutches Walker<br>Hearing Aid Wheelchair                                                                  |                              |

Complete the check boxes under **Advance Care Planning** indicating either that you have discussed advanced planning and/or that a copy of the advance planning document is on file with SEMTA.

## Step 9

At the end of your encounter, go to the six buttons under **Evidence-based measures** on the Medical Home Coordination Review

| Robert Test Jr                                                                                      | Home Heath                                                            |                                                         | Medical Power of Attorney                                                                                                    | Return                            |
|----------------------------------------------------------------------------------------------------|-----------------------------------------------------------------------|---------------------------------------------------------|----------------------------------------------------------------------------------------------------|-----------------------------------|
| Date of Birth 03/25                                                                                 | /1970 Hospice                                                         |                                                         | Primary Caregiver                                                                                                    | Transtheoretical Model            |
| Sex M Age 39 Y                                                                                      | ears Assisted Living                                                  |                                                         | Emergency Contact                                                                                                    |                                   |
| Home Phone (409)8                                                                                   | 38-8888 Nursing Home                                                  |                                                         |                                                                                                    | PTIRE NOLE                        |
| Work Phone ()                                                                                       | - Physical Therapy 1                                                  |                                                         | Relation                                                                                                    |                                   |
| Coordination Review Compl<br>C Vision<br>Patient needs discussed to<br>Coordination Team Conference | ted Today? Last Reviewed<br>Chin<br>Iay at Care Last Reviewed<br>Ice? | 1 // )                                                  | Compliance<br>Last H8P<br>Telephone Contact<br>Correspondence                                                                  | Patient's E-mail Address          |
| C Ve                                                                                                | C 16                                                                  |                                                         | Birthday Card                                                                                                    | <u></u>                           |
| hronic Conditions                                                                                   | Care Coordination Team Primary MD CFNP Coordinator                    | Phone  ( ) -  ( ) -  ( ) -  ( ) -                       | Evacuation Options                                                                                                    | nformation                        |
|                                                                                                    | Unit Clerk Secondary/Speciality Phys                                  | () - () - () - () - () - () - () - () -                 | Advanced Care Planning<br>Code Status DNR                                                                                      |                                   |
|                                                                                                    | Feidence Based Measures Co                                            | ompliance                                               | Advanced Directives Discussed?                                                                                                 |                                   |
|                                                                                                    | XX Elderly Medication 5                                               | Summary XX                                              | C Yes C No                                                                                                    | 11                                |
|                                                                                                    | HEDIS Measures Co                                                     | onplance                                                | Advanced Directives Completed?                                                                                                 |                                   |
|                                                                                                    | NGF Measures Cor                                                      | mplance                                                 | Giver Cing Date 04/                                                                                                    | 18/2009                           |
|                                                                                                    | PQRI Measures Co                                                      | mpliance                                                | Detail Given to pt 4/17/0                                                                                                    | 9                                 |
|                                                                                                    | Lipids Treatment                                                      | Audit                                                   | Busiless to Cons.                                                                                                    |                                   |
|                                                                                                    | Diabetes Physician C                                                  | Consortium                                              | Social Financial                                                                                                    |                                   |
|                                                                                                    | Disbetes C C C<br>Hypertension C C<br>Referral History Click for De   | Accessed<br>Lipids Cover Cove<br>CHF Cover Cove<br>tail | Co-Pay     Co-Pay     Hearing    Medical     Bind    Nutritor     Vision    Transp     Literacy    Uninsu     Social Isolation | s<br>itons<br>h<br>ortation<br>ed |
|                                                                                                    | Status Refemal                                                        | Reterring Provider                                      | Language                                                                                                    |                                   |
|                                                                                                    |                                                                       |                                                         | Assistive Devices                                                                                                    | race                              |

Complete any items which appear in **red** on each of the six evidenced-based measures (which indicates that they apply to this patient but are incomplete) which are entitled:

- Elderly Medication Summary
- HEDIS Measures Compliance
- <u>NQF Measures Compliance</u>
- PQRS Measures Compliance
- <u>PCPI Diabetes Compliance</u>
- PCPI Hypertension Compliance